# Integrated Airman Certification and Rating Application (IACRA)

# FAA User Guide

(March 2021)

## FAA IACRA User Guide Contents:

## Section 1: Inspection Authorization Renewal in IACRA

#### Section 2: Registering for an IACRA account

Section 3: IACRA Home Page Overview

## Section 4: Review and Approval of an Inspection Authorization renewal package in IACRA

### Section 5: IACRA Training site

# Introduction:

One of the options for the upcoming Inspection Authorization (IA) renewals in March 2021, is the functionality within Integrated Airman Certification and Rating Application (IACRA). This system will allow IAs to submit electronically their entire renewal package to the FAA and the FAA will have the ability to renew the Inspection Authorization remotely. The system will also generate, autofill, and email a renewal letter back to the IA instead of endorsing FAA Form 8310-5.

Currently, this functionality is only authorized for IA renewals, but future expansion is expected.

# Section 1: Inspection Authorization Renewal in IACRA

IACRA is an FAA web site that allows individuals to apply for new Airman Certificates, renew, or upgrade their existing certificates. The entire application process takes place on the website, including electronic signing of applications, and at the end of the process all the necessary documents will be sent electronically to the Airman Registry.

#### https://iacra.faa.gov/IACRA/Default.aspx

This is the IACRA Home page:

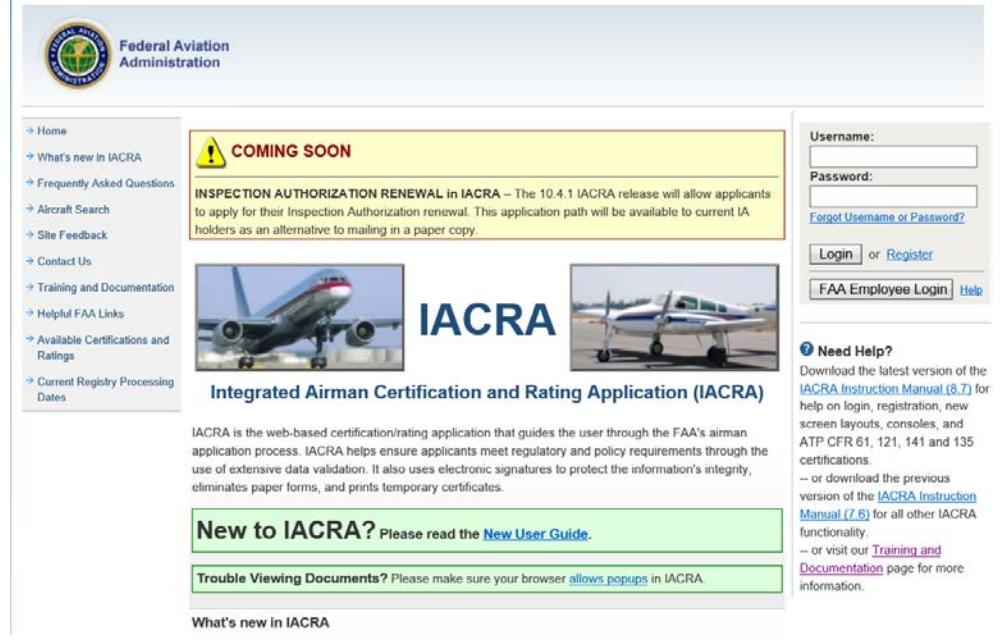

On the left portion of the site, there are a series of links to other functionality within IACRA:

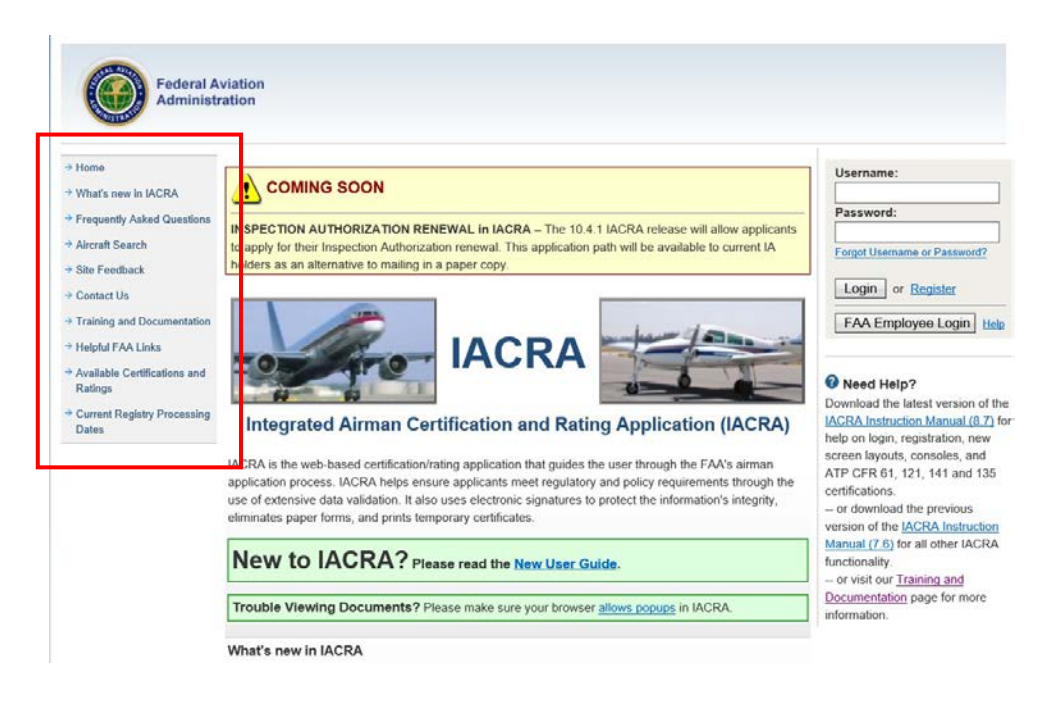

On the right portion of the site is where the IACRA login section is located:

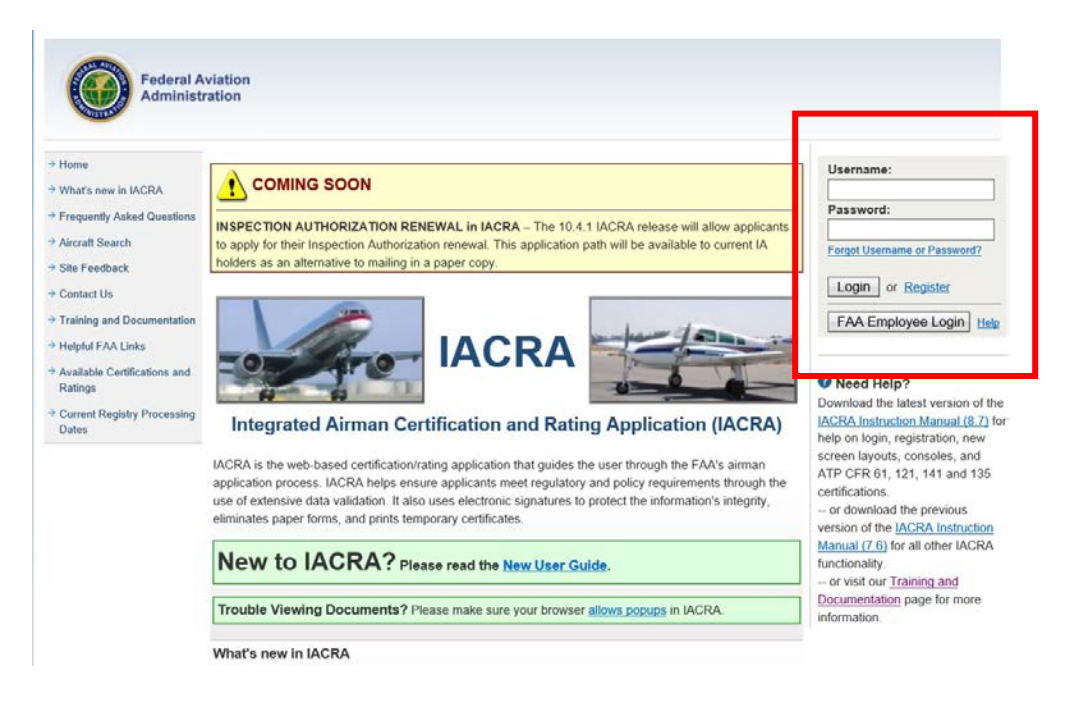

Individuals with an existing IACRA account (Username and password) may enter that information in the applicable fields and select "**Login**". They may also utilize their **PIV** card and select "FAA Employee Login".

## Section 2: Registering for an IACRA account

Individuals who do not have an IACRA account, must register prior to utilizing IACRA. To register, begin by selecting the "**Register**" link.

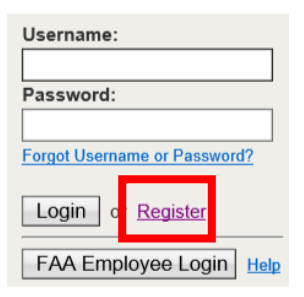

#### **Registering as an FAA Certifying Officer in IACRA**

There are many different roles in IACRA, but for FAA employees who will be the certifying officers for Inspection Authorization renewals, from the "Select Roles" page these individuals must select the appropriate box under "Certifying Officers", either "Aviation Safety Inspector" or "Aviation Safety Technician".

|                              | This is the IACRA Training Site                                                                                                    | .The production IACRA site is <u>iacra.fa</u>                                                                                                    |
|------------------------------|----------------------------------------------------------------------------------------------------|----------------------------------------------------------------------------------------------------|
| > Home                       | IACRA - Select Role(s)                                                                                                    | the second second second second second second second second second second second second second second second se                                                       |
| What's new in IACRA          | Please select the role of roles below for which you                                                                                                    | would like to register.                                                                                                    |
| Frequently Asked Questions   | Applicant                                                                                                    |                                                                                                    |
| Aircraft Search              |                                                                                                    |                                                                                                    |
| Site Feedback                |                                                                                                    |                                                                                                    |
| Contact Us                   | Instructors                                                                                                    |                                                                                                    |
| Training and Documentation   | Air Carrier Elight Instructor                                                                                                    | - (CER 121 135)                                                                                                    |
| Helpful FAA Links            | Chief / Assistant Chief Flight Instructor                                                                                                    | - (CFR 141)                                                                                                    |
| Available Certifications and |                                                                                                    | - (CFR 142)                                                                                                    |
| Ratings                      |                                                                                                    | - ( CFR 61, 65, 141, SIC, Student, Remote,                                                                                                    |
| Current Registry Processing  | Recommending Instructor                                                                                                    | Flight Review )                                                                                                    |
| 2005                         | Certifying Officers                                                                                                    |                                                                                                    |
|                              | Aircrew Program Designee                                                                                                    | - (CFR 121, 135)                                                                                                    |
|                              | Airman Certification Representative                                                                                                    | - (DMS - DPE, SAE & ADMIN PE )                                                                                                    |
|                              | Airman Certification Representative (FIRC 0                                                                                                    | niy) (FIRC) (DMS - DPE, SAE & ADMIN PE)                                                                                                    |
|                              | Aviation Safety Inspector                                                                                                    | - (FAA)                                                                                                    |
|                              | Aviation Safety Technician                                                                                                    | - (FAA)                                                                                                    |
|                              | Designated Examiner                                                                                                    | ( DMS - DPE & SAE )                                                                                                    |
|                              | Training Center Evaluator                                                                                                    | - ( CFR 142, 121, 135 )                                                                                                    |
|                              | Admin                                                                                                    |                                                                                                    |
|                              | School Administrator                                                                                                    | - ( CFR 141, 142, 121, 135 )                                                                                                    |
|                              | Terms of<br>You are accessing a U.S. Government informa                                                                                                    | <sup>5</sup> Service (TOS)<br>ation system. which includes (1) this computer. (2) this                                                                                |
|                              | You are accessing a U.S. Government informa<br>computer network, (3) all computers connected<br>media attached to this network or to a compute<br>provided for U.S. Government-authorized use | tion system, which includes (1) this computer, (2) th<br>d to this network, and (4) all devices and storage<br>er on this network. This information system is<br>only |

After selecting the appropriate certifying officer box, the individual will need to review and agree to the Terms of Service by selecting the "Agree to TOS and Continue" button.

| ining and Documentation        |                                                                                                    |                                                                                                    |
|--------------------------------|----------------------------------------------------------------------------------------------------|----------------------------------------------------------------------------------------------------|
| -                              | Air Carrier Flight Instructor                                                                                                    | - (CFR 121, 135)                                                                                                    |
| ul FAA Links                   | Chief / Assistant Chief Flight Instructor                                                                                                    | - (CFR 141)                                                                                                    |
| able Certifications and        | 142 Recommending Instructor                                                                                                    | - (CFR 142)                                                                                                    |
| ngs<br>ent Registry Processing | Recommending Instructor                                                                                                    | - ( CFR 61, 65, 141, SIC, Student, Remote, Flight Review )                                                                                                    |
| s                              | Certifying Officers                                                                                                    |                                                                                                    |
|                                |                                                                                                    |                                                                                                    |
|                                | Aircrew Program Designee                                                                                                    | - (CFR 121, 135)                                                                                                    |
|                                | Airman Certification Representative                                                                                                    | - (DMS - DPE, SAE & ADMIN PE )                                                                                                    |
|                                | Airman Certification Representative (FIRC only)                                                                                                    | - (FIRC) (DMS - DPE, SAE & ADMIN PE)                                                                                                    |
| (                              | Aviation Safety Inspector                                                                                                    | - (FAA)                                                                                                    |
|                                | Aviation Safety Technician                                                                                                    | - (FAA)                                                                                                    |
|                                | Designated Examiner                                                                                                    | - (DMS - DPE & SAE )                                                                                                    |
|                                | Training Center Evaluator                                                                                                    | - ( CFR 142, 121, 135 )                                                                                                    |
|                                | Admin                                                                                                    |                                                                                                    |
|                                | School Administrator                                                                                                    | - (CFR 141, 142, 121, 135)                                                                                                    |
|                                | You are accessing a U.S. Government Information<br>computer network, (3) all computers connected to<br>media attached to this network or to a computer on<br>provided for U.S. Government-authorized use only<br>Unauthorized or improper use of this system may re-<br>criminal penalties.<br>By using this information system, you understand a<br>1. You have no reasonable expectation of priv-<br>information transiting or stored on this infor-<br>for any lawful government purpose monito-<br>or information transiting or stored on this infor- | system, which includes (1) this computer, (2) thi<br>his network, and (4) all devices and storage<br>this network. This information system is<br>esuit in disciplinary action, as well as civil and<br>und consent to the following:<br>racy regarding any communications or<br>mation system. At any time, the government may,<br>intercept, search, and seize any communication<br>formation system. |
|                                |                                                                                                    | an or stored on this information system may be                                                                                                    |

The next screen will be where the individual will need to enter their user profile information. There are four sections to this screen.

The first is "Certificate Information". FAA employee may enter their Airman Certificate number and date of issuance if they choose, it is not a required field. However, the individual must identify their assigned office (FSDO, IFO, or CMO) from the dropdown list and enter their FSAS Initials into the fields provided.

|                                                              | This is the IA                                                                                                    | ACRA Training Si       | te The production IACRA site                 | is jacra.faa.gov                    |  |
|--------------------------------------------------------------|----------------------------------------------------------------------------------------------------|------------------------|----------------------------------------------|-------------------------------------|--|
| Home                                                         | IACRA - User F                                                                                                    | Profile Information    | n                                            |                                     |  |
| What's new in IACRA                                          | Certificate Inform                                                                                                    | mation                 |                                              |                                     |  |
| Frequently Asked Questions     Aircraft Search               | If you do not have an existing FAA certificate number and date of issuance, please skip to the next section. Please note,<br>some IACRA roles will require FAA certificate information before the user profile can be completed. |                        |                                              |                                     |  |
| Sile Feedback                                                | Airman Certificate No                                                                                                    | umber                  | 0                                            | air -                               |  |
| + Contact Us                                                 |                                                                                                    |                        |                                              |                                     |  |
| <ul> <li>Training and Documentation</li> </ul>               | Date of Issuance                                                                                                    | mm/dd/www              |                                              | Plane adapt on FEDD (or             |  |
| <ul> <li>Helpful FAA Links</li> </ul>                        | FSDO                                                                                                    |                        | v                                            | the list.                           |  |
| <ul> <li>Available Certifications and<br/>Ratings</li> </ul> | FSAS Initials                                                                                                    |                        |                                              | Please enter your FSAS              |  |
| Current Registry Processing<br>Dates                         |                                                                                                    |                        |                                              | Initials.                           |  |
|                                                              | Personal Informa                                                                                                    | ation                  |                                              |                                     |  |
|                                                              | Please Note: The                                                                                                    | total length of name { | including first, middle, last and any suffic | c) must be less than 50 characters. |  |
|                                                              | First Name                                                                                                    |                        | No First Name                                |                                     |  |
|                                                              | Middle Name                                                                                                    |                        | 🕜 🗌 No Middle Name                           |                                     |  |
|                                                              | Last Name                                                                                                    |                        | 0                                            |                                     |  |
|                                                              | Name Suffix                                                                                                    | ~                      |                                              |                                     |  |
|                                                              | Date of Birth                                                                                                    | mm/dd/yyyy             |                                              |                                     |  |
|                                                              | Sex                                                                                                    | O Male O Female        |                                              |                                     |  |
|                                                              | Email Address                                                                                                    |                        |                                              | 64                                  |  |

The second section on the page "Personal Information" is self-explanatory.

In the next section, the individual selects security questions and responses. The final section on the screen, the individual creates their own username and password. And lastly, select "Register".

**Note:** Throughout the IACRA website, there will be small blue circles with a question mark inside. These are help features to provide assistance when the applicant is asked to provide information.

| Security Questions                                       | $\sim$ |  |
|----------------------------------------------------------|--------|--|
| Security Question 1                                      |        |  |
| Answer                                                   | (```)  |  |
|                                                          |        |  |
| Security Question 2                                      |        |  |
|                                                          | √ Ø    |  |
| Answer                                                   |        |  |
|                                                          |        |  |
|                                                          |        |  |
| User Name / Password                                     |        |  |
| Create Your Unique IACRA Login                           | 1      |  |
| User Name                                                | 0      |  |
| Password                                                 | 0      |  |
|                                                          |        |  |
| 12 929 122 N 10 1                                        |        |  |
| Confirm Password                                         |        |  |
| Confirm Password Vour Unique IACRA Login                 |        |  |
| Confirm Password<br>Your Unique IACRA Login<br>User Name |        |  |

# Section 3: IACRA Home Page Overview

Accessing IACRA. For FAA individuals, who already have an IACRA account (Username and password), can enter those in the applicable fields and select "**Login**". They may also utilize their **PIV** card and select "FAA Employee Login".

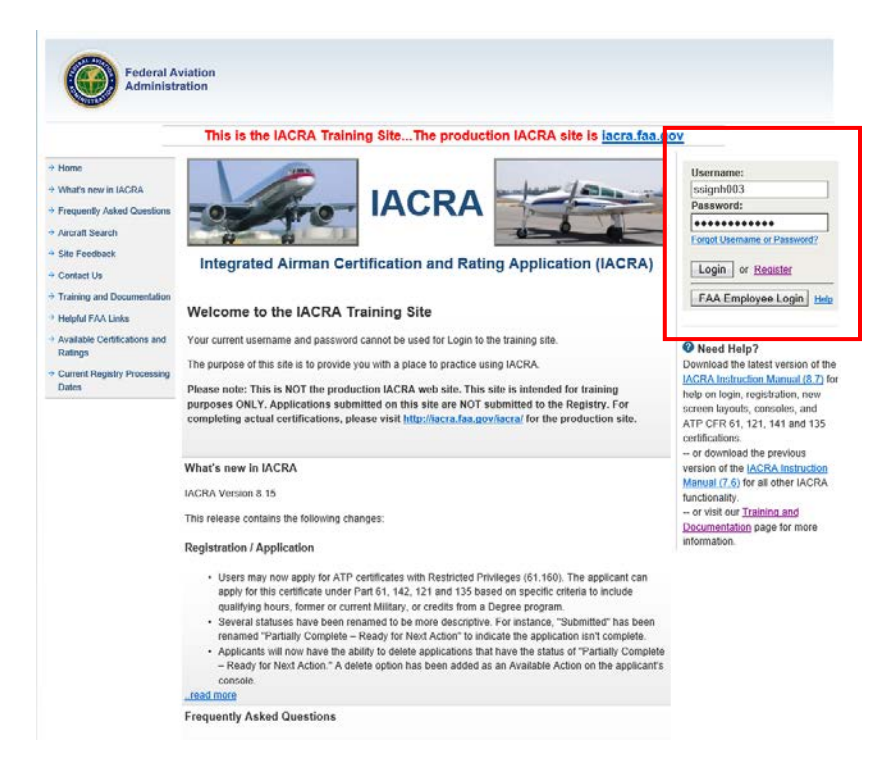

The Terms of Service and Role Selection screen is next. After reviewing the TOS, the individual will select "Accept TOS as" button for their appropriate role. Individuals may have multiple roles available.

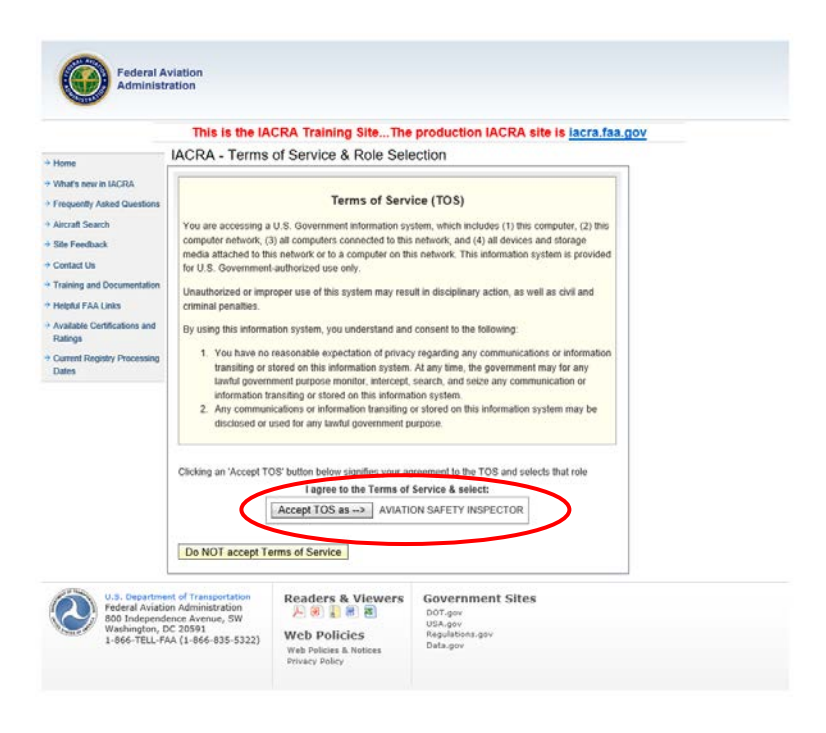

The users IACRA Home page is displayed. There are several sections on this page that have specific functions.

The first section is in the upper left portion of the screen. This section contains the "User's Information".

|                                                                                                    | This is the IACRA Training S                                                                       | iteThe production                        | IACRA site is lacra                               | faa.gov              |                    |
|----------------------------------------------------------------------------------------------------|----------------------------------------------------------------------------------------------------|------------------------------------------|---------------------------------------------------|----------------------|--------------------|
| liser information                                                                                                    | IAI RA Hoose > Console                                                                             |                                          |                                                   |                      |                    |
| TN: A9211721 Logost                                                                                                    | IACRA - Certifying Officer Cor                                                                     | isole                                    |                                                   |                      |                    |
| Jeer: ssingh003<br>Inter: Aviation Safety                                                                                   | Fetrieve & Process Applications                                                                    | Designee Oversight                       | - Completed IACRA                                 | Applications b       | y FSDO             |
| nspector<br>ASI/AST Options                                                                                                 | ETN Retrieve                                                                                       | Enter Your Search<br>Your FSDO is:       | FS00, WASHINGTON NA                               | IN NAT. HQ.          |                    |
| Designee Oversight     PTRS Viewer     User Profile     Authorize School Admin /     ACF1     Add Role     Eait Preferences | such as; application form, temporary<br>certificate or knowledge tests.)                           | Certifying Officer<br>Certifying Officer | F500 - WASHINGTON<br>From MM0000000<br>02/09/2020 | To (MM00/////)       |                    |
|                                                                                                    | Inspection Authorizations                                                                          |                                          | All Types                                         | At F200, 2/9/2020    | 10 2/9/2021        |
|                                                                                                    | FSD0: FS00 - WASHINGTON ► ✓<br>There are no applications available<br>for processing at this FSD0. | Application ID:<br>Applicant Name:       | All Turner                                        |                      |                    |
| Change Password Information & Help                                                                                          | Your IACRA Statistics                                                                              | Continue (Adjust s                       | search criteria then click,                       | )                    |                    |
| + Home                                                                                                    | And instance Browned                                                                               | Your Activity History                    |                                                   |                      |                    |
| What's new in IACRA     Frequently Asked     Ouestions                                                                      | - last 90 Days: 0<br>- last 30 Days: 0<br>- last 7 Days: 0                                         | Date Range                               | View History                                      |                      |                    |
| Site Feedbark                                                                                                    | Airman Information                                                                                 |                                          |                                                   |                      |                    |
| + Contact Us                                                                                                    | Airman Certificate                                                                                 |                                          |                                                   |                      |                    |
| * Training and<br>Documentation                                                                                             | Certificate Number Certificate<br>801275340                                                        | Type                                     |                                                   | Issued<br>01/09/2021 | Expires 06/06/2079 |

Further down the left side of the screen are "ASI/AST Options".

| User Information                                                                                                    | This is the IACRA Training SiteThe production IACRA site is <u>lacra.faa.gov</u>                                                                                                    |                                                                                                    |  |  |  |  |
|----------------------------------------------------------------------------------------------------|----------------------------------------------------------------------------------------------------|----------------------------------------------------------------------------------------------------|--|--|--|--|
| FTN: A9211721 Logout<br>User: ssingh003                                                                                                    | IACRA - Certifying Officer Con                                                                                                    | Designed Quersight Completed IACRA Applications by ESDO                                                                                                    |  |  |  |  |
| Rale: Avalan Safety ASI/AST Options Console Densione Dversight Dissipate Dversight User Profile Authorics School Admin / ACF1 Add Role Eat Preferences | FTN Retrieve<br>(Enter the Applicant's FTN to work;<br>view, or print the related documents<br>such as; application form, temporary<br>certificate or knowledge tests.)<br>Inspection Authorizations<br>FSDC: [FS00 - WASHINGTON F V]<br>There are no applications available<br>tor processing at this FSDO. | Enter Your Search Criteria  For University of the Complete Sector Applications of the Complete Sector Applications of the Complete Sector Applications of the Complete Sector Application Complete Sector Application Complete Sector Application Name  Certification Name  Certificate Type: All Types |  |  |  |  |
| Information & Help                                                                                                    | Your IACRA Statistics                                                                                                    | Continue (Adjust search criteria then click.)                                                                                                    |  |  |  |  |
| <ul> <li>Home</li> <li>What's new in IACRA</li> <li>Frequently Asked<br/>Questions</li> </ul>                                                          | Applications Processed<br>- last 90 Days: 0<br>- last 30 Days: 0<br>- last 7 Days: 0                                                                                                    | Your Activity History Date Range                                                                                                    |  |  |  |  |
| Aircraft Search     Site Feedback                                                                                                    | Airman Information                                                                                                    | 1                                                                                                    |  |  |  |  |
| Contact Us     Training and     Documentation     Helpful FAA Links                                                                                    | Airman Certificate Certificate Number Certificate 801275340                                                                                                    | Type         Issued         Expires           01/09/2021         06/06/2079                                                                                                    |  |  |  |  |

In the lower left portion of the page is the "Information and Help" section. From the "Training and Documentation" link, users can access the IACRA Training site (see Section 4 of this guide)

|                                          | This is the IACRA Trainin                                               | g Site The production   | IACRA site is iac                       | ra.faa.gov                   |       |  |  |
|------------------------------------------|-------------------------------------------------------------------------|-------------------------|-----------------------------------------|------------------------------|-------|--|--|
| User Information                         | IACRA Home + Console                                                    |                         |                                         |                              |       |  |  |
| TN: A9211721 Logost                      | IACRA - Certifying Officer C                                            | onsole                  |                                         |                              |       |  |  |
| Iser: ssingh003<br>Role: Avlation Safety | Retrieve & Process Application                                          | s Designee Oversight    | - Completed IACR                        | A Applications by FSDO       |       |  |  |
| spector                                  | FTN Retrieve                                                            | Enter Your Search       | n Criteria                              |                              |       |  |  |
| SI/AST Options                           | (Enter the Applicant's FTN to work,                                     | Your FSDO is:           | Your FSDO Is: FS00, WASHINGTON NAT. HQ. |                              |       |  |  |
| Console                                  | view, or print the related documents                                    | Reporting FSDO.         | FS00 - WASHINGTO                        | TON NAT. HQ.                 |       |  |  |
| + Designee Oversight                     | such as, approation form, temporary<br>certificate or knowledge tests 1 | Date Ranne              | Fram (MM/DD/////)                       | To (MM/DD/1111)              |       |  |  |
| PTRS Viewer                              | connection or encounterly matery                                        | Conte realige           | 02/09/2020                              | 02/09/2021                   |       |  |  |
| + User Profile                           | Inspection Authorizations                                               | Certifying Officer Type | All Types                               |                              | ~     |  |  |
| Authorize School Admin /                 | inspection Fluctorizations                                              | Certifying Officer:     |                                         | At F500; 2/9/2020 to 2/9/202 | 1     |  |  |
| ACFI                                     | FSDD: FS00 - WASHINGTON N V                                             | Application ID:         | [                                       |                              |       |  |  |
| Add Role                                 | There are no applications available<br>for processing at this FSDO.     | Applicant Name:         | -                                       | -                            |       |  |  |
| Edit Preferences                         |                                                                         | Certificate Type:       | All Types                               | ~                            |       |  |  |
| Change Password                          |                                                                         | Continue (Advert        | nanech coloria than alu                 | 41                           |       |  |  |
| nformation & Help                        | Your IACRA Statistics                                                   | Commune (Molosi         | Search Cristina their Cit               | ~/                           |       |  |  |
| Home                                     |                                                                         | Your Activity Histor    | у                                       |                              |       |  |  |
| What's new in IACRA                      | Applications Processed                                                  | Telephonen and          |                                         | 153                          |       |  |  |
| + Frequently Asked                       | - last 90 Days: 0                                                       | Date Range              |                                         |                              |       |  |  |
| Questions                                | = last 7 Days 0                                                         |                         | View History                            |                              |       |  |  |
| Aircraft Search                          | and a surger of                                                         |                         |                                         |                              |       |  |  |
| Site Feedback                            | Airman Information                                                      |                         |                                         |                              |       |  |  |
| Contact Us                               | Airman Certificate                                                      |                         |                                         |                              |       |  |  |
| Training and                             | Cartificate Number Cartifica                                            | to Tumo                 |                                         | Terrine Evening              |       |  |  |
| Documentation                            | 801275340                                                               | te type                 |                                         | 01/09/2021 06/06             | /2079 |  |  |
| Helpful FAA Links                        | 0016/00TU                                                               |                         |                                         | 00/00                        | 1     |  |  |
| Available Certifications                 |                                                                         |                         |                                         |                              |       |  |  |
| and Ratings                              |                                                                         |                         |                                         |                              |       |  |  |

The next section is the Retrieve and Process Applications. The user can enter in an airman/applicant's FTN and retrieve applicable applications.

|                                                                                                    | This is the IACRA Training S                                          | iteThe production                                         | IACRA site is lace                                                                                                    | a.faa.gov                   |            |
|----------------------------------------------------------------------------------------------------|-----------------------------------------------------------------------|-----------------------------------------------------------|----------------------------------------------------------------------------------------------------|-----------------------------|------------|
| User Information                                                                                               | IACRA Home + Console                                                  | sole                                                      |                                                                                                    |                             |            |
| TN: A9211721 Logout<br>Jeen: ssingh003                                                                         | Retrieve & Process Applications                                       | Designee Oversight - Completed IACRA Applications by FSDO |                                                                                                    |                             |            |
| tole: Aviation Safety<br>hspector                                                                              | FTN. Retrieve                                                         | Enter Your Search                                         | Criteria                                                                                                    |                             |            |
| ASI/AST Options                                                                                                | (Enter the Applicant's FTN to work,                                   | Your FSDO IS. FS00, WASHINGTON NAT. HQ.                   |                                                                                                    |                             |            |
| + Console                                                                                                    | view, or print the related documents                                  | Reporting FSDO.                                           | FS00 - WASHINGTO                                                                                                    | N NAT. HQ.                  | ~          |
| Designee Oversight     PERS Vewer     User Politie     Authories School Admin / ACFI     Add Role     Add Role | such as; application form, temporary certificate or knowledge tests.) | Date Range:                                               | Field (MM/DDmnnn) Te (MM/DDmnnn) 02/09/2020 02/09/2021                                                                                                    |                             | ,<br>      |
|                                                                                                    |                                                                       | Certifying Officer Type                                   | All Types                                                                                                    | 600                         |            |
|                                                                                                    | Inspection Authorizations                                             | Certifying Officer                                        |                                                                                                    | AL F300, 29/2020 to 29/2021 |            |
|                                                                                                    |                                                                       | Application ID:                                           |                                                                                                    | -                           |            |
| Edit Preferences                                                                                               | for processing at this FSDO.                                          | Continente Tumo:                                          | All Turner                                                                                                    |                             |            |
| + Change Password                                                                                              |                                                                       | Continue (Adjust                                          | partypes                                                                                                    | k1:                         |            |
| nformation & Help                                                                                              | Your IACRA Statistics                                                 | Commod (Nojusta                                           | enerer entena ener ese                                                                                                    | ~ <u></u>                   |            |
| Home                                                                                                    | And and an and                                                        | Your Activity History                                     |                                                                                                    |                             |            |
| + What's new in IACRA                                                                                          | ~ last 90 Days: 0                                                     | Date Ranne                                                |                                                                                                    |                             |            |
| * Frequently Asked                                                                                             | ~ last 30 Days: 0                                                     | con range                                                 | View History                                                                                                    |                             |            |
| Questions                                                                                                    | ~ last 7 Days: 0                                                      |                                                           | terraneous and the second second seco |                             |            |
| Che Excellente                                                                                                 | Airman Information                                                    |                                                           |                                                                                                    |                             |            |
| Contact Us                                                                                                    | Simon Casificata                                                      |                                                           |                                                                                                    |                             |            |
| Training and                                                                                                   | Arman Ceroncace                                                       | 201011                                                    |                                                                                                    | The second second           | 10000      |
| Documentation                                                                                                  | Certificate Number Certificate                                        | уре                                                       |                                                                                                    | 155ued                      | Expires    |
|                                                                                                    | 801273340                                                             |                                                           |                                                                                                    | 01/09/2021                  | 00/00/2079 |

The "Inspection Authorization" section is next. The FSDO/IFO/CMO will default to the User's assigned office (per their profile). The dropdown list allows for the user to select other FAA offices. The field below the office identifier will display all of the Inspection Authorization application packages awaiting review for that given office. There may be multiple pages of applications.

|                                      | This is the IACR                                     | A Training S                                                        | Site The production      | IACRA site is iac                | ra.faa.gov     |             |  |
|--------------------------------------|------------------------------------------------------|---------------------------------------------------------------------|--------------------------|----------------------------------|----------------|-------------|--|
| User Information                     | IACRA Home > Console                                 |                                                                     |                          |                                  |                |             |  |
| TN: A9211721 Logout                  | IACRA - Certifying                                   | Officer Cor                                                         | nsole                    | sole                             |                |             |  |
| tole: Aviation Safety                | Retrieve & Process                                   | Applications                                                        | Designee Oversight       | - Completed IACRA                | Applications b | by FSDO     |  |
| spector                              | FTN:                                                 | Retrieve                                                            | Enter Your Search        | Criteria                         |                |             |  |
| SUAST Options                        | (Enter the Applicant's F                             | TN to work;                                                         | Your FSDO is:            | FS00, WASHINGTON M               | AT HO          |             |  |
| Console                              | view, or print the related documents                 |                                                                     | Reporting FSDO           | FS00 - WASHINGTO                 | N NAT. HQ.     | ~           |  |
| PTRS Viewer                          | such as, application for<br>certificate or knowledge | m, temporary<br>a tests.)                                           | Date Range:              | Prom (MM/DD//////)<br>02/09/2020 | 02/09/2021     | 5           |  |
| User Profile                         | Incorporation Authoritantions                        |                                                                     | Certifying Officer Type: | All Types                        |                |             |  |
| Authorize School Admin /             | Inspection Authoriza                                 | tions                                                               | Certifying Officer:      | [                                | -              | 0 - 20 0021 |  |
| ACIFI                                | FSDO: FS00 - WASHINGTON N                            | Annication ID:                                                      |                          | Parow, ereau                     | 0.00 210 2021  |             |  |
| Add Role                             |                                                      | Applicant Name                                                      |                          | -                                |                |             |  |
| Edit Preferences                     | for processing at this i                             | There are no applications available<br>for processing at this FSDO. | Cadificate Tune:         | All Tunner                       |                | -           |  |
| Change Password                      | Serie and the                                        |                                                                     | Cerincale Type.          | An types                         | 2223           |             |  |
| formation & Help                     | Your IACDA Statistic                                 |                                                                     | Gontinue (Adjust a       | search ontena then clic          | k)             |             |  |
| Home                                 | Tour PACICA Statistic                                | .3                                                                  | Your Activity History    | v                                |                |             |  |
| Whate new in U/DA                    | Applications Processed                               |                                                                     |                          |                                  |                |             |  |
| Frank a ben at second                | ~ tast 90 Days: 0                                    |                                                                     | Date Range               | View History                     |                |             |  |
| Questions                            | ~ last 30 Days: 0                                    |                                                                     |                          |                                  |                |             |  |
| Aircraft Search                      | ~ unit / Days: 0                                     |                                                                     |                          |                                  |                |             |  |
| Site Feedback                        | Airman Information                                   |                                                                     |                          |                                  |                |             |  |
| Contact Us                           | Airman Certificate                                   |                                                                     |                          |                                  |                |             |  |
| Training and                         |                                                      |                                                                     |                          |                                  |                |             |  |
| Documentation                        | Certificate Number                                   | Certificate                                                         | Туре                     |                                  | Issued         | Expires     |  |
| Helpful FAA Links                    | 801275340                                            |                                                                     |                          |                                  | 01/09/2021     | 06/06/2079  |  |
| Available Certifications and Ratings |                                                      |                                                                     |                          |                                  |                |             |  |
| Current Registry                     |                                                      |                                                                     |                          |                                  |                |             |  |

The next section is the "Your IACRA Statistics" section. This section will display the number of applications the user has processed within a given time period.

|                                                    | This is the IACRA Training S         | iteThe production IACRA site is <u>iacra.faa.gov</u>      |  |  |
|----------------------------------------------------|--------------------------------------|-----------------------------------------------------------|--|--|
| Jser Information                                   | IACRA Home » Console                 |                                                           |  |  |
| TN: A9211721 Logout<br>Iser: ssingh003             | ACRA - Certifying Officer Cor        | Designed Oversight Completed MCDA Applications by ESDO    |  |  |
| tole: Aviation Safety                              | Retrieve & Process Applications      | Designee Oversight - Completed IACRA Applications by FSDO |  |  |
| SI/AST Options                                     | FTN: Retrieve                        | Enter Your Search Criteria                                |  |  |
| Console                                            | view, or print the related documents | Your FSDO IS: FS00, WASHINGTON NAT, HQ.                   |  |  |
| Designee Oversight                                 | such as; application form, temporary | From (MM/DD/YYY) To (MM/DD/YYY)                           |  |  |
| PTRS Viewer                                        | certificate or knowledge tests.)     | Date Range: 02/09/2020 02/09/2021                         |  |  |
| User Profile                                       | Inspection Authorizations            | Certifying Officer Type: All Types                        |  |  |
| Authorize School Admin /                           | Inspection Autorizations             | Certifying Officer:                                       |  |  |
| ACFI                                               | FSDO: FS00 - WASHINGTON N            | Application ID:                                           |  |  |
| Add Role                                           | There are no applications available  | Applicant Name:                                           |  |  |
| Change Baseword                                    | for processing at this FSDO.         | Certificate Type: All Types                               |  |  |
| Change Password                                    |                                      | Continue (Adjust search criteria then click.)             |  |  |
| Ilomation & Help                                   | Your IACRA Statistics                | Your Activity History                                     |  |  |
| What's new in IACRA                                | Applications Processed               |                                                           |  |  |
| Frequently Asked                                   | ~ last 90 Days: 0                    | Date Range                                                |  |  |
| Questions                                          | ~ last 7 Days: 0                     | View History                                              |  |  |
| Aircraft Search                                    | Almonto Information                  |                                                           |  |  |
| Site Feedback                                      | Airman Information                   |                                                           |  |  |
| Contact Us                                         | Airman Certificate                   |                                                           |  |  |
| <ul> <li>Training and<br/>Documentation</li> </ul> | Certificate Number Certificate       | Type Issued Expires                                       |  |  |
| Helpful FAA Links                                  | 801275340                            | 01/09/2021 06/06/2079                                     |  |  |
| Auguste Configurations                             | <u>1</u>                             |                                                           |  |  |

The next section is a comprehensive search function with several dropdown fields to focus the search criteria.

|                                           | This is the IACRA Training S                                                                                                    | IteThe production                                                                                                    | <b>IACRA</b> site is lac             | ra.faa.gov       |               |
|-------------------------------------------|----------------------------------------------------------------------------------------------------|----------------------------------------------------------------------------------------------------|--------------------------------------|------------------|---------------|
| -                                         | IACRA Home > Console                                                                                                    |                                                                                                    |                                      |                  |               |
| ser Information                           | IACRA - Certifying Officer Con                                                                                                    | sole                                                                                                    |                                      |                  |               |
| ser: ssingh003                            | Retrieve & Process Applications                                                                                                    | Designee Oversight - Completed IACRA Applications by FSDO                                                                                                    |                                      |                  |               |
| ole: Aviation Safety<br>spector           | EThi                                                                                                    | Enter Vaux Canada                                                                                                    | Calearia                             |                  |               |
| SI/AST Options                            | (Enter the Applicant's FTN to work                                                                                                    | Ver EPDO in                                                                                                    | Your ESDO in: ESDO WASHINGTON NAT HO |                  |               |
| Console                                   | view, or print the related documents                                                                                                    | Reporting ESD0: ES00 - WASHINGTON NAT HO                                                                                                    |                                      |                  | ~             |
| Designee Oversight                        | such as; application form, temporary<br>certificate or knowledge tests.)                                                                                                    | Date Range:                                                                                                    | From (MMOD/YYYY)                     | To (MMDD/YYYY    |               |
| PTRS Viewer                               |                                                                                                    | Output Office Trees                                                                                                    | 02/03/2020                           | 02/09/2021       |               |
| User Profile                              | Inspection Authorizations                                                                                                    | Cermynig Concer Type.                                                                                                    | All Types                            |                  |               |
| Authorize School Admin /                  |                                                                                                    | Certifying Officer:                                                                                                    |                                      | Ai FS00, 2/9/202 | 0 to 2/9/2021 |
| Add Date                                  | FSDO: FS00 - WASHINGTON N                                                                                                    | Application ID:                                                                                                    |                                      |                  |               |
| Add Role Edit Preferences Change Password | There are no applications available                                                                                                    | Applicant Name:                                                                                                    | Ú.                                   |                  |               |
|                                           | for processing at this FSDO.                                                                                                    | Certificate Type:                                                                                                    | All Types                            |                  | ~             |
| Change Password                           |                                                                                                    | Continue (Adjust a                                                                                                    | earch criteria then clie             | *.)              |               |
| formation & Help                          | Your IACRA Statistics                                                                                                    | and the second second s |                                      |                  |               |
| Home                                      | Applications Processed                                                                                                    | Your Activity History                                                                                                    | /                                    |                  |               |
| What's new in IACRA                       | ~ last 90 Days: 0                                                                                                    | Date Range                                                                                                    |                                      | 100              |               |
| Frequently Asked                          | ~ last 30 Days: 0                                                                                                    |                                                                                                    | View History                         |                  |               |
| Coursoons                                 | ~ last 7 Days: 0                                                                                                    | -                                                                                                    |                                      |                  |               |
| Autoralit Search                          | Airman Information                                                                                                    | -                                                                                                    |                                      |                  |               |
| Sile Peedback                             |                                                                                                    |                                                                                                    |                                      |                  |               |
| Contact Us                                | Airman Certificate                                                                                                    |                                                                                                    |                                      |                  |               |
| Training and<br>Documentation             | Certificate Number Certificate                                                                                                    | Туре                                                                                                    |                                      | Issued           | Expires       |
| Helpful FAA Links                         | 801275340                                                                                                    |                                                                                                    |                                      | 01/09/2021       | 06/06/2079    |
|                                           | here and the second second sec |                                                                                                    |                                      |                  |               |

After the criteria is selected, user selects the "Continue" button and a results screen is displayed.

| Federal A<br>Administ                                          | viation<br>ration |                                  |             |                             |                           |          |          |
|----------------------------------------------------------------|-------------------|----------------------------------|-------------|-----------------------------|---------------------------|----------|----------|
|                                                                | This is           | the IACRA Training Site          | eThe pr     | oduction IACRA site         | is <u>iacra.faa.gov</u>   |          |          |
| Liser Information                                              | Designee          | Oversight - View Com             | pleted IA   | ACRA Applications           | by FSDO                   |          |          |
| FTN: A9211721 Logout                                           | Enter You         | Search Criteria                  |             |                             |                           |          |          |
| User: ssingh003                                                | Your ESDO is      | ES00 WASHINGTON                  | NAT HO      |                             |                           |          |          |
| Role: Aviation Safety<br>nspector                              | Reporting ES      | DO: ES00 - WASHINGT              | ON NAT H    | 0 ×                         |                           |          |          |
| ASI/AST Options                                                | reporting ro      | From (MM/DD/YYY)                 | To (MM      |                             |                           |          |          |
| > Console                                                      | Date Range:       | 02/09/2020                       | 02/09       | /2021                       |                           |          |          |
| Designee Oversight                                             | Certifying Off    | icer Type: All Types             |             |                             | •                         |          |          |
| DTDC ( ferrer                                                  | Certifying Off    | icer:                            | <b>.</b>    |                             |                           |          |          |
| PIRS Viewer                                                    |                   |                                  | At FS0      | 0; 02/08/2020 to 02/08/2021 |                           |          |          |
| User Profile                                                   | Application IE    |                                  |             |                             |                           |          |          |
| Authorize School Admin /                                       | Applicant Na      | me:                              |             |                             |                           |          |          |
| Add Date                                                       | Certificate Ty    | pe: All Types                    |             | $\sim$                      |                           |          |          |
| 7 Add Role                                                     | Update Re         | sults (Adjust search criteria t  | hen click.) |                             |                           |          |          |
| Edit Preferences                                               | 12 record(s) fo   | und                              |             |                             |                           |          |          |
| Ohange Password                                                | Signed App        | lication Results for FS00 betwe  | en 02/09/20 | 20 & 02/09/2021             |                           |          |          |
| nformation & Help                                              | 12                |                                  |             |                             |                           |          |          |
| > Home                                                         | 12                |                                  |             |                             |                           |          | Select   |
| What's new in IACRA                                            | Application       | D Applicant Name & FTN           | Sign Date   | Certificate Type            | Certifying Officer        | Review   | Document |
| Frequently Asked<br>Questions                                  | 210010            | FREDERICK, STANLEY<br>(C1075952) | 02/09/2021  | AIRLINE TRANSPORT<br>PILOT  | BLANKENSHIP, KEITH<br>NMN | Review   |          |
| Aircraft Search                                                | 210008            | HERMAN, JONATHAN<br>(C1075942)   | 02/08/2021  | INSPECTION<br>AUTHORIZATION | CONRAD, JASON NMN         | Review   |          |
| Site Feedback                                                  | 210002            | HURLEY, JESSE (C1075940)         | 02/07/2021  | STUDENT PILOT               | PITTMAN, MARY NMN         | Review   |          |
| > Contact Us                                                   | 209995            | RUIZ BILLY (C1075924)            | 02/05/2021  | INSPECTION                  | HENSLEY, GORDON           | Review   |          |
| Training and<br>Documentation                                  |                   |                                  | 02/00/2021  | AUTHORIZATION               | NMN                       | 1. OTION |          |
| Helpful FAA Links                                              | 209985            | BIRD, TODD (C1075903)            | 02/03/2021  | INSPECTION<br>AUTHORIZATION | NOLAN, MARTIN NMN         | Review   |          |
| <ul> <li>Available Certifications<br/>and Ratings</li> </ul>   | 209986            | BIRD, TODD (C1075903)            | 02/03/2021  | INSPECTION<br>AUTHORIZATION | DICKERSON, TODD<br>NMN    | Review   |          |
| <ul> <li>Current Registry</li> <li>Processing Dates</li> </ul> | 209966            | COWAN, EARL (C1075840)           | 02/03/2021  | INSPECTION<br>AUTHORIZATION | KIMBALL, LOUIS NMN        | Review   |          |
|                                                                | 209978            | KUHN, EARL (C1075885)            | 02/02/2021  | AIRLINE TRANSPORT<br>PILOT  | WHITEHEAD, DALE<br>NMN    | Review   |          |

Returning to the Home Page, the next section is the "Your Activity History". From this section, a user can access all their activity in IACRA within a specified timeframe.

| User Information       PACRA Home * Consule         File: Astriftion       IACRA - Certifying Officer Console         Marce statydols       Retrieve & Process Applications       Designee Oversight - Completed IACRA Applications by FSDO         Minescher       File: Astrifticate School Admin /<br>Designee Oversight       Consule         SIAST Options       (Enter the Applicant's FTN to work,<br>vow, or print the reliated documents<br>user, application form, femporary<br>certificate or knowledge tests.)       There Your Search Criteria         9 Designee Oversight       School School Sc                                                                                                    |                                                                                       | This is the IACRA Training S                                        | Site The production IACRA site is iacra.faa.gov           |
|----------------------------------------------------------------------------------------------------|---------------------------------------------------------------------------------------|---------------------------------------------------------------------|-----------------------------------------------------------|
| User Mitiniation         User Mitiniation         User Mitiniation         User Mitiniation         User Mitiniation         User Mitiniation         User Mitiniation         User Mitiniation         Machine Astings         ASIAST Options         Designee Oversight         Conside         Designee Oversight         Designee Oversight         Designee Oversight         PTRS Verver         Designee Oversight         PTRS Verver         Designee Oversight         PTRS Verver         PTRS Verver         Authors School Admin /<br>ACH         Add Rale         Edd Rale         State Rale         Vour FSDO         PSDO         FSDO         FSDO         FSDO         Pack Att Rale         Vour FACRA Statistics         Processed         Value Area Statistics         Your ACRA Statistics         Your ACRA Statistics         Your Activity History         Date Range         Very Polications         Value Area Statistical         Autron Information                                                                                                    |                                                                                       | IACRA Home * Console                                                |                                                           |
| International actions     Sector       Network Notion Solely respector     Retrieve & Process Applications     Designee Oversight - Completed IACRA Applications by FSDO       SIAST Options     Inspection Authorizations     Enter Your Search Criteria       Your FSDO Is:     FSB0, WASHINGTON NAT. HQ.       Reparting FSBO.     FCS0, WASHINGTON NAT. HQ.       Pressues Consignt     Inspection Authorizations       P FTRS Viewer     Inspection Authorizations       P FTRS Viewer     Inspection Authorizations       P FSD0.     FSD0.       P FSD0.     FSD0.                                                                                                    | Jser Information                                                                      | IACRA - Certifying Officer Con                                      | nsole                                                     |
| Add Rate       First News         FRS Vews       Frequency         Add Rate       Frequency         Add Rate       Frequency         Add Rate       Frequency         Add Rate       Frequency         Add Rate       Frequency         Add Rate       Frequency         Add Rate       Frequency         Variations       Frequency         Variations       Frequency         Variations       Frequency         Add Rate       Frequency         Variations       Frequency         Variations       Frequency         Variations       Frequency         Variations       Frequency         Add Rate       Frequency         Frequency       Frequency         Variations       Frequency         Variations       Frequency         Variations       Frequency         Variations       Frequency         Variations       Frequency         Variations       Frequency         Variations       Frequency         Variations       Frequency         Variations       Frequency         Variations       Frequency         Variati                                                                                                    | laer: ssingh003                                                                       | Retrieve & Process Applications                                     | Designee Oversight - Completed IACRA Applications by FSDO |
| SSIAST Options       (Inter the Applicant's FTM to work, wrw, or print the related documents as a performants and sequences of the related documents as application services of the related documents as a performants and the related documents as a performants and the related documents as a performants and the related documents as a performants and the related documents as a performants and the related documents as a performants and the related documents as a performants and the related documents as a performants and the related documents and the related documents and the related to the related documents and the related to the related to the related                                                                                                    | spector                                                                               | ETN: Datriaua                                                       | Enter Your Search Criteria                                |
| Console     Vour, or print the related documents     such as: application form, temporary     or print the related documents     such as: application form, temporary     or trimed documents     such as: application form, temporary     or trimed documents     acr is: application form, temporary     or trimed documents     acr is: applications     or knowledge tests.)     There are no applications available     the anatomes     centifying Officer         Arr 500: Second Admin /         Arr 500: Second Admin /         Applications Frocessed         -         Last 50 Days: 0         Last 50 Days: 0         Last 50 Days: 0         Last 50 Days: 0         Last 50 Days: 0         Last 70 Days: 0         Last 70 Days: 0         Last 70 Days: 0         Last 70 Days: 0         Last 70 Days: 0         Last 70 Days: 0         Last 70 Days: 0         Last 70 Days: 0         Last 70 Days: 0         Last 70 Days: 0         Last 70 Days: 0         Last 70 Days: 0         Last 70 Days: 0         Last 70 Days: 0                                                                                                    | SI/AST Options                                                                        | (Enter the Annlicent's ETN to work                                  | Enter rour search Chteria                                 |
| Despine Deersigit User North Status Status                                                                                                    | Console                                                                               | view, or print the related documents                                | Your FSDO IS: FS00, WASHINGTON NAT, HQ.                   |
| PTRS Vewer       certificate or knowledge tests.)       Date Range:       02/09/2021       02/09/2021         • User Profile       Inspection Authorizations       Cethying Officer Type:       All Types       ✓         • Authorizations       FSD0.       FSD0.       FSD0.       ✓       Cethying Officer Type:       All Types       ✓         • Authorizations       FSD0.       FSD0.       FSD0.       ✓       Cethying Officer Type:       All Types       ✓         • Add Rate       FSD0.       FSD0.       FSD0.       As FS00.       Second is 2000010.       ✓         • Add Rate       Ferge are no applications available       Optications available       ✓       Optications available       ✓         • Charge Teasword       Applications Processing at this FSD0.       Your Activity History       ✓       Øptications Processed          • Isser Chicate       - Isst 30 Days: 0       - Isst 30 Days: 0       - Isst 70 Days: 0       - Isst 70 Days: 0                                                                                                    | Designee Oversight                                                                    | such as; application form, temporary                                | From (MM/DD/0000) To (MM/DD/0000)                         |
| User Porte  Add finas  F8D0. [FS0 - WASHINGTON N V  Add finas F8D0. [FS0 - WASHINGTON N V  F8D0. [FS0 - WASHINGTON N V  F8D0 [FS0 - WASHINGTON N V  F8D0 [FS0 - WASHINGTON N V  F8D0 [FS0 - WA                                                                                                    | PTRS Viewer                                                                           | certificate or knowledge tests.)                                    | Date Range: 02/09/2020 02/09/2021                         |
| Authority: School Johnson<br>Acristic Authority: School Johnson<br>Edd Reiden<br>Edd Reiden<br>Edd Reiden<br>School Johnson<br>Edd Reiden<br>Edd Reiden<br>School Johnson<br>Edd Reiden<br>School Johnson<br>Edd Reiden<br>School Johnson<br>Edd Reiden<br>School Johnson<br>Edd Reiden<br>School Johnson<br>Edd Reiden<br>School Johnson<br>Edd Reiden<br>School Johnson<br>Edd Reiden<br>School Johnson<br>Edd Reiden<br>School Johnson<br>Edd Reiden<br>School Johnson<br>Edd Reiden<br>School Johnson<br>Edd Reiden<br>School Johnson<br>School Johnson<br>School Johnson<br>School Johnson<br>Edd Reiden<br>School Johnson<br>School Johnso | User Profile Authoritze School Admin / ACF1 Add Role Edit Preferences Chance Password |                                                                     | Certifying Officer Type: All Types                        |
| Active a second name of the second name of the seco                                                                                                    |                                                                                       | Inspection Authorizations                                           | Certifying Officer                                        |
| Add Ride Edit Preferences Failt Preferences Vour IACRA Statistics Vour IACRA Statistics Continue I statistics Vour IACRA Statistics Continue I statistics Continue Continue Continu                                                                                                    |                                                                                       | ESDO ESON WASHINGTON N                                              | At F000; 29/2020 to 29/2021                               |
| Edit Preferences       Image: Pressing at this FSD::       Applications available for processing at this FSD::       Certificate Type:       All Types         - Change Password       Your IACRA Statistics       Certificate Type:       All Types       Certificate Type:       Certificate Type:       All Types         Home       Applications Processed       -       Certificate Type:       All Types       Certificate Type:       Certificate Type:       All Types         What's mevin in ACRA       Applications Processed       -       Last 90 Days: 0       -       Last 90 Days: 0       -       Last 90 Days: 0       -       Last 70 Days: 0       -       Last 70 Days: 0       -       Last 70 Days: 0       -       Last 70 Days: 0       -       -       Type:       Aircant Search       Aircant Search       -       Certificate Type:       Certificate Type:       Type:       Type: Type:                                                                                                    |                                                                                       |                                                                     | Application ID.                                           |
| Charge Paseword  Frequently Adad  Certificate Type: All Types  Continues  Continues  Co                                                                                                    |                                                                                       | There are no applications available<br>for processing at this ESDO. | Applicant Name                                            |
| Mormation & Help     Your IACRA Statistics     Your Activity History       Home     Applications Processed     - Last 90 Days: 0       - Lest 90 Days: 0     - Lest 90 Days: 0       - Lest 70 Days: 0     - Lest 70 Days: 0       - Stef FeeDock     Arman Information       2 Continue     Certificate       Date Range     - Implications       - Training and Document     - Lest 30 Days: 0       - Isst 7 Days: 0     - Lest 30 Days: 0       - Isst 7 Days: 0     - Lest 30 Days: 0       - Isst 7 Days: 0     - Lest 30 Days: 0       - Isst 7 Days: 0     - Lest 30 Days: 0       - Isst 7 Days: 0     - Lest 30 Days: 0       - Isst 7 Days: 0     - Lest 30 Days: 0       - Isst 7 Days: 0     - Lest 30 Days: 0       - Isst 7 Days: 0     - Lest 30 Days: 0       - Isst 7 Days: 0     - Lest 30 Days: 0       - Isst 7 Days: 0     - Lest 30 Days: 0       - Isst 7 Days: 0     - Lest 30 Days: 0       - Isst 7 Days: 0     - Lest 30 Days: 0       - Isst 7 Days: 0     - Lest 30 Days: 0       - Days 2 Days: 0     - Lest 30 Days: 0       - Days 2 Days: 0     - Lest 30 Days: 0       - Days 2 Days: 0     - Lest 30 Days: 0       - Days 2 Days: 0     - Lest 30 Days: 0       - Days 2 Days 2 Days 2 Days 2 Days 2 Days 2 Days 2 Days 2 Days 2 Days 2 Days 2 D                                                                                                    |                                                                                       |                                                                     | Certificate Type: All Types                               |
| Voturi ACRA Statistics         Your Activity History           What's revi in IACRA         Applications Processed<br>- last 30 Days: 0<br>- last 7 Days: 0<br>- last 7 Days: 0         Page III - III<br>- IIII<br>- Last 30 Days: 0<br>- last 7 Days: 0           Arizant Starch         Airman Information         View History           Accurate Is<br>Construction         Airman Information           Accurate Is<br>Decommodiation         Certificate Type           Mappications         Certificate Type           Mappications         01/09/2021                                                                                                    | dormation & Links                                                                     |                                                                     | Continue (Adjust search ontena then click.)               |
| Home     Applications Processed       - Last 90 Days: 0       - Last 90 Days: 0 <td>tormation &amp; neip</td> <td>Your IACRA Statistics</td> <td>Your Asthulau History</td>                                                                                                    | tormation & neip                                                                      | Your IACRA Statistics                                               | Your Asthulau History                                     |
| Multin win MCRA     - tast 90 Days: 0     - last 30 Days: 0     - last 30 Days: 0                                                                                                    | Home                                                                                  | Applications Processed                                              | Tour Acavity history                                      |
| Frequently Adabd     - Iust 30 Days: 0       Outstand     - Iust 7 Days: 0       Aizrail Search     - Iust 7 Days: 0       Site Teebook:     Airman Information       Contact Us     Airman Certificate       Training and<br>Documendation     - Certificate Number: Certificate Type:       Tocumendation     01/09/2021       06/06/2079                                                                                                    | What's new in IACRA                                                                   | ~ last 90 Days: 0                                                   | Date Range -                                              |
| Aisrafl Search     - last 7 Days: 0       > Site Feedback     Airman Information       Contact Us     Airman Certificate       Tairing and<br>Documentation     Certificate Number Certificate Type       Maining and<br>B01275340     01/09/2021                                                                                                    | Frequently Asked<br>Questions                                                         | ~ last 30 Days: 0                                                   | View History                                              |
| Advantantion Stef Feedback Airman Information Certificate Training and Documentation Highlaf FAA Links B01275340 Documentation Documentation D                                                                                                    | Aluera Reauth                                                                         | ~ last 7 Days: 0                                                    |                                                           |
| Arman Certificate           Traing and<br>Documentation           Accessed Us           Arman Certificate Number           Certificate Number           Certificate Type           Isource All links           01/09/2021           06/06/2079                                                                                                    | Cite Feedback                                                                         | Airman Information                                                  | -                                                         |
| Arman Certificate         Tocured         Expires           Decomendation         Certificate Number         Certificate Type         Tocured         Expires           Helpful PALinka         01/09/2021         06/06/2079         01/09/2021         06/06/2079                                                                                                    | Contract like                                                                         |                                                                     |                                                           |
| Harming and<br>Documentation         Certificate Number         Certificate Type         Issued         Expires           Metplat FXA. Links         801275340         01/09/2021         06/06/2079         01/09/2021         06/06/2079                                                                                                    | Contract On                                                                           | Arman Cerbhoate                                                     |                                                           |
| Helphal FAA Links 001/09/2021 06/06/2079                                                                                                    | Documentation                                                                         | Certificate Number Certificate                                      | Type Issued Expires                                       |
|                                                                                                    | Helpful FAA Links                                                                     | 801275340                                                           | 01/09/2021 06/06/2079                                     |
|                                                                                                    | Available Certifications                                                              | 3                                                                   |                                                           |
|                                                                                                    | Current Registry                                                                      |                                                                     |                                                           |
| Current Registry                                                                                                    | Processing Dates                                                                      |                                                                     |                                                           |

The search results page will display the application processed. The user can select the application number and retrieve the entire renewal package. The user can also select the applicant's FTN and view all that airman's existing applications in IACRA.

|                                                                                                    | This is the IACRA Training Site The production IACF                                                          | RA site is iacra.faa.gov                |             |
|----------------------------------------------------------------------------------------------------|----------------------------------------------------------------------------------------------------|-----------------------------------------|-------------|
| User Information                                                                                                    | IACRA - Search Results                                                                                       |                                         |             |
| User: jconrad005                                                                                                    | Search Criteria                                                                                              |                                         |             |
| Role: Aviation Safety                                                                                                    |                                                                                                    |                                         |             |
| ASI/AST Options                                                                                                    | Date Range 1/1/2020                                                                                          |                                         |             |
| → Console                                                                                                    |                                                                                                    |                                         |             |
| Designee Oversight                                                                                                    | Activity History                                                                                             |                                         |             |
| PTRS Viewer                                                                                                    | Application Applicant FTN Start Date Certi                                                                   | ificate Type Status                     | Status Date |
| User Profile     Authorize School Admin /                                                                                                    | 210008 HERMAN, C1075942 02/08/2021 Inspection Authoriz<br>JONATHAN C1075942 02/08/2021 Activities, Test or C | zation > Renewal by<br>Course Completed | 02/08/2021  |
|                                                                                                    |                                                                                                    |                                         |             |
| ACFI                                                                                                    | Return to Console                                                                                            |                                         |             |
| ACFI  Add Role  Edit Preferences                                                                                                    | Return to Console                                                                                            |                                         |             |
| ACFI<br>Add Role<br>Edit Preferences<br>Change Password                                                                                                  | Return to Console                                                                                            |                                         |             |
| ACFI<br>⇒ Add Role<br>⇒ Edit Preferences<br>⇒ Change Password<br>nformation & Help                                                                       | Return to Console                                                                                            |                                         |             |
| ACFI                                                                                                    | Return to Console                                                                                            |                                         |             |
| ACFI<br>⇒ Add Role<br>⇒ Edit Preferences<br>⇒ Change Password<br>Information & Help<br>⇒ Home<br>⇒ What's new in IACRA                                   | Return to Console                                                                                            |                                         |             |
| ACFI<br>⇒ Add Role<br>⇒ Edit Preferences<br>⇒ Change Password<br>Information & Help<br>⇒ Home<br>⇒ Whats new in IACRA<br>⇒ Frequently Asked<br>Questions | Return to Console                                                                                            |                                         |             |

And the final section is Airman Information. This will display any associated certificates linked to the User's account profile.

|                                        | This is the IACRA Training S         | iteThe production IACRA site is iacra.faa.gov             |
|----------------------------------------|--------------------------------------|-----------------------------------------------------------|
|                                        | IACRA Home » Console                 |                                                           |
| TN: A9211721 Locout                    | IACRA - Certifying Officer Con       | sole                                                      |
| ser: ssingh003<br>ole: Aviation Safety | Retrieve & Process Applications      | Designee Oversight - Completed IACRA Applications by FSDO |
| SI/A ST Optione                        | FTN: Retrieve                        | Enter Your Search Criteria                                |
| SIAST Options                          | (Enter the Applicant's FTN to work,  | Your FSDO is: FS00, WASHINGTON NAT. HQ.                   |
| Console                                | view, or print the related documents | Reporting FSDO: FS00 - WASHINGTON NAT. HQ.                |
| Designee Oversight                     | certificate or knowledge tests )     | Date Banne: From (MM/DD/YYYY) To (MM/DD/YYYY)             |
| PTRS Viewer                            | bernhoute of knowledge tests.)       | 02/09/2020 02/09/2021                                     |
| User Profile                           | In a star A she she she she she      | Certifying Officer Type: All Types                        |
| Authorize School Admin /               | Inspection Authorizations            | Certifying Officer:                                       |
| ACFI                                   | ESDO: ESOO - WASHINGTON N            | Application ID:                                           |
| Add Role                               |                                      | Application ID.                                           |
| Edit Preferences                       | There are no applications available  | Applicant Name:                                           |
| Change Bacqueerd                       | for processing at this 1 abo.        | Certificate Type: All Types                               |
| Change Password                        |                                      | Continue (Adjust search criteria then click.)             |
| formation & Help                       | Your IACRA Statistics                |                                                           |
| Home                                   | Applications Dressoned               | Your Activity History                                     |
| What's new in IACRA                    | Applications Processed               |                                                           |
| Frequently Asked                       | - last 30 Days: 0                    | Date Range                                                |
| Questions                              | - last 50 Days, 0                    | View History                                              |
| Aircraft Search                        | ~ last / Days. 0                     |                                                           |
| Site Feedback                          | Airman Information                   |                                                           |
| Contact Un                             |                                      |                                                           |
| Contact Os                             | Airman Certificate                   |                                                           |
| Training and<br>Documentation          | Certificate Number Certificate       | Type Issued Expires                                       |
| Helpful EAA Links                      | 801275340                            | 01/09/2021 06/06/2079                                     |
| FICIPIUI FAA LINKS                     |                                      |                                                           |
| Available Certifications               |                                      |                                                           |

# Section 4: Review and Approval of an Inspection Authorization renewal package in IACRA

To begin the Inspection Authorization renewal package review and approval process, the certifying officer (Aviation Safety Inspector or Aviation Safety Technician) will log into their IACRA account and access their Certifying Officer Console.

|                                                                                                    | This is the IACRA Training S                                                                                                    | iteThe production                                                                                 | IACRA site is lacra                                                                                                    | a.faa.gov            |                       |  |  |
|----------------------------------------------------------------------------------------------------|----------------------------------------------------------------------------------------------------|---------------------------------------------------------------------------------------------------|----------------------------------------------------------------------------------------------------|----------------------|-----------------------|--|--|
| User Information                                                                                              | MCRA Home * Console                                                                                                    |                                                                                                   |                                                                                                    |                      |                       |  |  |
| TN: A9211702 Logout                                                                                           | IACRA - Certifying Officer Con                                                                                                    | isole                                                                                             |                                                                                                    |                      |                       |  |  |
| tole: Aviation Safety                                                                                         | Retrieve & Process Applications                                                                                                    | Designee Oversight - Completed IACRA Applications by FSDO                                         |                                                                                                    |                      |                       |  |  |
| nspector<br>ASI/AST Options<br>- Console<br>+ Designee Oversight                                              | FTN: Retrieve<br>(Enter the Applicant's FTN to work,<br>view, or print the related documents<br>such as; application form, temporary<br>certificate or knowledge tests.) | Enter Your Search<br>Your FSDO is:<br>Reporting FSDO:<br>Date Range:                              | FS00, WASHINGTON NAT. HQ.           FS00 - WASHINGTON NAT. HQ.           From MM00000000, Te MM00000000, Te MM000000000, Te MM0000000000000000000000000000000000 |                      | <b>v</b>              |  |  |
| PTRS Viewer                                                                                                   |                                                                                                    | Certifying Officer Type                                                                           | All Types                                                                                                    | 02/06/2021           |                       |  |  |
| Authorize School Admin /<br>ACFI     Add Role     Edit Preferences     Change Password     Information & Help | Inspection Authorizations FSDO: [FS00 - WASHINGTON N V] Application Applicant 210008 HERMAN, JONATHAN Vaux IACEA, Statistics                                             | Certifying Officer:<br>Application ID<br>Applicant Name:<br>Certificate Type:<br>Continue (Adjust | All Types search criteria then click                                                                                                    | • At F500, 2002020   | * 0 28/2021           |  |  |
| Home                                                                                                    | Tour More Statistics                                                                                                    | Your Activity Histor                                                                              | у                                                                                                    |                      |                       |  |  |
| What's new in IACRA Frequently Asked Questions Astronomic Search                                              | Applications Processed<br>- last 90 Days: 0<br>- last 30 Days: 0<br>- last 7 Days: 0                                                                                     | Date Range                                                                                        | View History                                                                                                    |                      |                       |  |  |
| Site Feedback                                                                                                 | Airman Information                                                                                                    |                                                                                                   |                                                                                                    |                      |                       |  |  |
| Contact Us                                                                                                    | Airman Certificate                                                                                                    |                                                                                                   |                                                                                                    |                      |                       |  |  |
| Training and<br>Documentation<br>Helpful FAA Links                                                            | Certificate Number Certificate 801275313                                                                                                    | Туре                                                                                              |                                                                                                    | Issued<br>01/08/2021 | Expires<br>06/06/2079 |  |  |

From this page, the Certifying Officer will go to the "Inspection Authorization" section and verify their assigned FAA office (FSDO/IFO/COM) is displayed in the dropdown field. Below that field are the applications awaiting review and approval.

|                                                                                                    | This is the IACRA Training S                                                                                     | iteThe production                                                                                       | IACRA site is lacra.faa.g                                             | ov                  |           |  |  |
|----------------------------------------------------------------------------------------------------|----------------------------------------------------------------------------------------------------|----------------------------------------------------------------------------------------------------|-----------------------------------------------------------------------|---------------------|-----------|--|--|
| User Information                                                                                                    | IACRA Home > Consete<br>IACRA - Certifying Officer Console                                                       |                                                                                                    |                                                                       |                     |           |  |  |
| ser: jconrad005<br>ole: Aviation Safety                                                                                                    | Retrieve & Process Applications                                                                                  | Designee Oversight                                                                                      | - Completed IACRA Applic                                              | ations by F         | SDO       |  |  |
| spector<br>SI/AST Options                                                                                                    | FTN: Retrieve                                                                                                    | Enter Your Search<br>Your FSDO is:                                                                      | Criteria<br>FS00, WASHINGTON NAT. HQ.                                 |                     |           |  |  |
| Console     Console     Designee Oversight     PTRS Viewer     User Profile     Authorbs School Admin / ACP     Add Role     Edit Preferences     Change Password | view, or print the related documents<br>such as, application form, temporary<br>certificate or knowledge tests.) | Reporting FSDO:<br>Date Range:                                                                          | FS00 - WASHINGTON NAT.<br>Fram (MM/DD/0000) To (M/<br>02/08/2020 02/0 | HQ.<br>8/2021       | ~         |  |  |
|                                                                                                    | Inspection Authorizations<br>FSDO: (FS00 - WASHINGTON F )<br>Application Applicant<br>210000 HERMAN, JONATHAN    | Certifying Officer Type.<br>Certifying Officer<br>Application ID<br>Applicant Name.<br>Certificate Type | All Types All Types All Types All Types                               | 000. 218/2020 No 21 | 80001     |  |  |
| formation & Help                                                                                                    | Your IACRA Statistics                                                                                            | Commine (Autors a                                                                                       | earon oneena men olion.)                                              |                     |           |  |  |
| Home<br>What's new in IACRA<br>Frequently Asked<br>Questions<br>Aircraft Search                                                                                   | Applications Processed<br>- last 60 Days: 0<br>- last 30 Days: 0<br>- last 7 Days: 0                             | Your Activity History           Date Range                                                              | View History                                                          |                     |           |  |  |
| Site Feedback                                                                                                    | Airman Information                                                                                               |                                                                                                    |                                                                       |                     |           |  |  |
| Contact Us<br>Training and<br>Documentation                                                                                                    | Airman Certificate<br>Certificate Number Certificate                                                             | Туре                                                                                                    | Issue                                                                 | ed Es               | cpires .  |  |  |
| Helpful FAA Links                                                                                                    | 801275313                                                                                                    |                                                                                                    | 01/08                                                                 | 3/2021 06           | 5/06/2079 |  |  |

The Certifying Officer selects an application to review by clicking on the blue underlined application number.

| Iser Information                                                                           | This is the IACRA Training SiteThe production IACRA site is <u>lacra.faa.gov</u> MCIAHINE'' + Conside IACRA - Certifying Officer Console                                            |                                                                                                    |  |  |  |  |
|--------------------------------------------------------------------------------------------|----------------------------------------------------------------------------------------------------|----------------------------------------------------------------------------------------------------|--|--|--|--|
| wer: jconrad005<br>ole: Aviation Safety<br>spector                                         | Retrieve & Process Applications                                                                                                    | Designee Oversight - Completed IACRA Applications by FSDO                                                                                                    |  |  |  |  |
| SUAST Options Console Designee Oversight PTRS Viewer User Profile Authorize School Admin / | [Enter the Applicant's FTM work,<br>view, or print the relieded documents<br>such as, application form, temporary.<br>certificate or knowledge tests.)<br>Inspection Authorizations | Your FSDO is:         FS00. VASHINGTON NAT. HQ.           Reporting FSDO:         FS00 - WASHINGTON NAT. HQ.           Date Range:         Fs00 - WASHINGTON NAT. HQ.           Cettlying Officer Type:         02/08/2021           Cettlying Officer Type:         All Types |  |  |  |  |
| ACFI<br>Add Role<br>Edt Preferences<br>Change Password<br>formation & Help                 | Application Applicant<br>210008 HERMAN, JONATHAN                                                                                                    | Application ID Applicant Name. Centicate Type: All Types Continue (Adjust search criteria then click.)                                                                                                    |  |  |  |  |
| Home     What's new in IACRA     Frequently Asked     Questions                            | Applications Processed<br>- last 90 Days: 0<br>- last 30 Days: 0<br>- last 7 Days: 0                                                                                                | Your Activity History Date Range View History                                                                                                    |  |  |  |  |
| Site Feedback                                                                              | Airman Information                                                                                                    |                                                                                                    |  |  |  |  |
| Contact Us<br>Training and<br>Documentation                                                | Airman Certificate Certificate Number Certificate 801275313                                                                                                    | Type Issued Expires 01/08/2021 06/06/2079                                                                                                    |  |  |  |  |

After selecting an application to review, the application review checklist is displayed. Please make note of the red text. Do not mail anything unless directed to do so.

| Administration                                                                                                    | Help                                                                                                    |
|----------------------------------------------------------------------------------------------------|----------------------------------------------------------------------------------------------------|
| IPORTANT NOTE: The IACRA program transmit:<br>ertification documentation to the FAA unless req<br>e certification package being rejected by the FA | s all necessary documentation electronically. DO NOT mail any<br>uested to do so. Failure to follow this instruction may result in<br>A.                 |
| Review the Application Status<br>Review 8610-1 Application                                                                                         | Review the application EVERYTIME there is not a                                                                                                    |
| View Upload Documents                                                                                                    | checkmark on the left are to be able to continue.                                                                                                    |
| Enter Comments (Optional)                                                                                                    |                                                                                                    |
| Review Applicant's IA Renewal Letter                                                                                                    |                                                                                                    |
| Choose the Activity Number for PTRS                                                                                                    | You hold both Maintenance and Avionics authorizations                                                                                                    |
| O Maintenance (3514)                                                                                                    | Please choose the PTRS Activity Number for this action.                                                                                                  |
| O Avionics (5514)                                                                                                    |                                                                                                    |
| Sign and Complete Application                                                                                                    | By selecting this link you will be accepting all the data<br>entered up to this point. This will submit this application to<br>AFB-720, Airman Registry. |
| Click here to Return Application to Applicant                                                                                                    | If you need the applicant to make changes to the application, select this link to return the application to the applicant                                |
| Process Another Application                                                                                                    | approxime approxime approxime                                                                                                    |
| Avionics (5514)     Sign and Complete Application                                                                                                  | By selecting this link you will be accepting all the data<br>entered up to this point. This will submit this application to<br>AFB-720, Airman Registry. |

The Certifying Officer will complete their review by selecting each of the underlined blue text links in order top to bottom.

Note: If for some reason the Certifying Officer is unable to complete the review, they can always return anytime and pick up where they had left off in the review. The checkmarks are retained.

| Administration                                                                                                    | Log O<br>Conse<br>Help                                                                                                    |
|----------------------------------------------------------------------------------------------------|----------------------------------------------------------------------------------------------------|
| MPORTANT NOTE: The IACRA program transm<br>certification documentation to the FAA unless ro<br>he certification package being rejected by the F | its all necessary documentation electronically. DO NOT mail any<br>equested to do so. Failure to follow this instruction may result in<br>AA.          |
| Review the Application Status<br>Review 8610-1 Application                                                                                      | Review the application EVERYTIME there is not a checkmark on the left side to be able to continue.                                                     |
| <u>View Opload Documents</u><br>Enter Comments (Optional)<br>Review Applicant's IA Renewal Letter                                               |                                                                                                    |
| Choose the Activity Number for PTRS O Maintenance (3514)                                                                                        | You hold both Maintenance and Avionics authorizations.<br>Please choose the PTRS Activity Number for this action.                                      |
| Sign and Complete Application                                                                                                    | By selecting this link you will be accepting all the data<br>entered up to this point. This will submit this application to<br>AFB-720. Airman Benisty |
| Click here to Return Application to Applicant                                                                                                   | If you need the applicant to make changes to the application, select this link to return the application to the applicant.                             |

The first link a Certifying Officer selects is the "Review the Application Status" link.

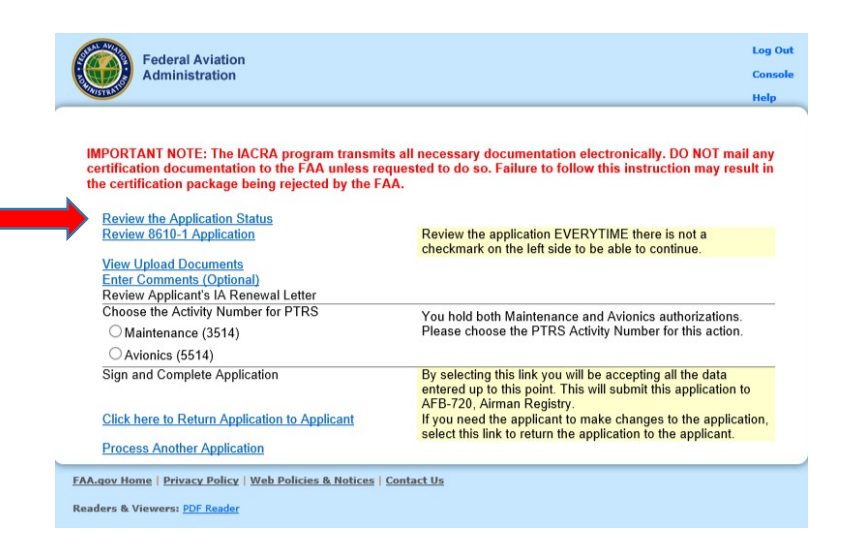

A new screen will display the applicant's renewal package status with both time and date stamps. When finished, select the "Close" button.

The next step in the review process is the review of the IACRA generated FAA Form 8610-1. The user selects the appropriate link.

Note: The checkmark next to the first completed task.

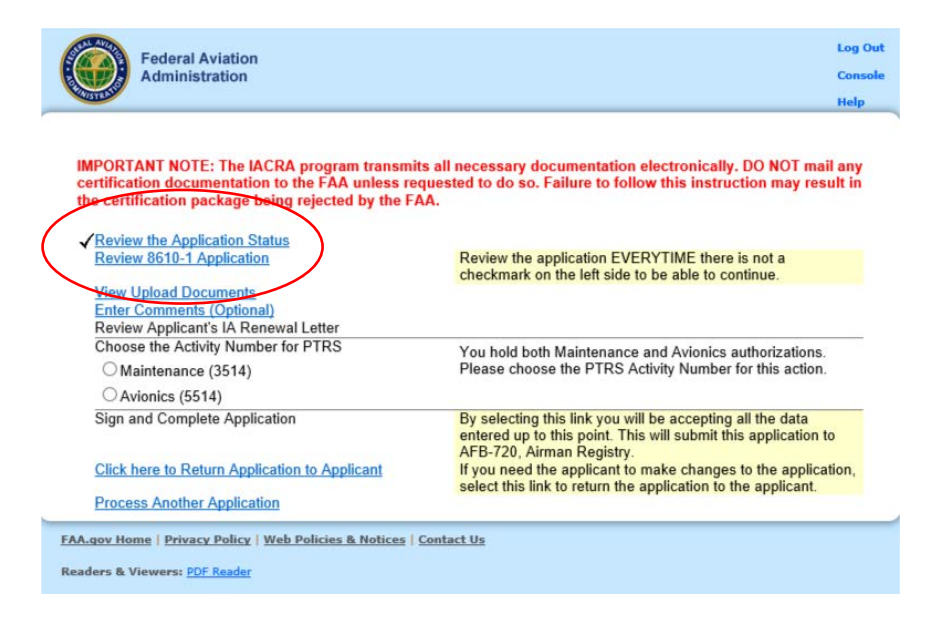

The Applicant's signed FAA Form 8610-1 is displayed. The Certifying Officer must review the application per FAA guidance. Select "Close" at the top of the screen when completed.

| MECHAN                                       | U<br>IC'S APP                                       | . S. DEPA                 | FEDERAL AVIATI                | OF TRANS                           |                                             | )n<br>FION-PRIVA   | CY ACT            | r í                                      | Form Approved:<br>No. 2120-0022<br>12/31/2020 | Exp. |
|----------------------------------------------|-----------------------------------------------------|---------------------------|-------------------------------|------------------------------------|---------------------------------------------|--------------------|-------------------|------------------------------------------|-----------------------------------------------|------|
| 1. NAME (Last<br>HERMAN,                     | First, Middle)                                      | N                         |                               |                                    |                                             |                    |                   | 2. MECHA<br>80127531                     | ANIC CERTIFI                                  | CAT  |
| 3 MAILING A                                  | DDRESS Nor                                          | ther Street City          | State Countr                  | 4a.                                | FIXED BASE O                                | F OPERATION        | s                 | 4b.                                      | TELEPHONE                                     | NO.  |
| Zip Code) (Pl<br>Airworthiness<br>311 STRAWI | ice at which you<br>Directives. etc.)<br>BERRY FLD. | lesire to receive         | unit comp,                    | PLACE AT<br>PERSON DI<br>311 STRAV | WHICH YOU MA<br>URING NORMAI<br>(BERRY FLD. | Y BE LOCATE        | D IN<br>EEK       | PLACE AT<br>BE LOCAT<br>DURING N<br>WEEK | WHICH YOU<br>TED BY TELEI<br>ORMAL WOR        | MA   |
| NORMAN OF                                    | (73072                                              |                           |                               | NORMAN C                           | OK 73072                                    |                    |                   | 800-867-53                               | 309                                           | _    |
| 5. HAVE YOU<br>YEARS PR                      | HELD A ME                                           | E DATE OF T               | TIFICATE WITH<br>HIS APPLICAT | BOTH AIRFR                         | AME AND POW                                 | ERPLANT RATI       | NGS FOR           | THE 3                                    | YES                                           | +    |
| 6. HAVE YOU<br>IN MAINTA                     | BEEN ACTIN                                          | ELY ENGAG                 | ED, FOR AT LE                 | AST THE 2-YE<br>AINTAINED IN       | AR PERIOD BE<br>ACCORDANCE                  | FORE THE DAT       | re of App<br>Rs ? | LICATION                                 | X                                             |      |
| 7. HAS YOUR<br>PERIOD PE                     | MECHANIC<br>RECEDING TH                             | CERTIFICATI               | e and/or rat<br>tion ?        | INGS BEEN RE                       | EVOKED OR SU                                | SPENDED DUR        | ING THE 3         | YEAR                                     |                                               |      |
| 8. HAS AN IN<br>IF ANSWEI                    | SPECTION A<br>R IS "YES", E                         | UTHORIZATI<br>XPLAIN IN R | ON BEEN DENI<br>EMARKS.       | ed you with                        | IN 90 DAYS PR                               | EVIOUS TO THI      | S APPLICA         | TION ?                                   |                                               |      |
| 9. HAVE YOU<br>(For Renewal                  | MET THE MI                                          | NIMUM REQI                | JIREMENTS FO                  | R RENEWAL (                        | OF INSPECTION                               | AUTHORIZAT         | ION ?             |                                          | ×                                             |      |
|                                              | -                                                   | 1                         | 10. BASIS                     | FOR RENEWA                         | (Number Performe                            | d Per Renewal Peri | (bo               | -                                        |                                               | _    |
| ALTERATION                                   | Second Renoved                                      | REPAIRS                   | Second Renoval                | ANNUAL IN                          | SP.                                         | PROGRESSI          | E INSP.           | RECEN                                    | IT ISSUANCE                                   | -    |
| Period                                       | Period                                              | Period                    | Period                        | Period                             | Period<br>4                                 | Period             | Period            | DAYS<br>DATE.                            | BEFORE EXP                                    | IRA  |
|                                              |                                                     |                           | 11. AIRCRAFT                  | MAINTENANC                         | E ACTIVITY DU                               | RING LAST 2 Y      | EARS              |                                          |                                               |      |
| DAT                                          | ES                                                  | NAN                       | MANUFAC                       | TURER, OPER                        | RATOR, ETC.                                 | лынт,              |                   | ESCRIPTIC                                | ON OF ACTIVI                                  | ΤY   |
| FROM 3/                                      | /2019                                               | AERO MX; 1<br>12345, USA  | 23 AVIATION WAY               | r; NORMAN, OK                      |                                             |                    | HELICOP           | ON AND REP<br>TERS AND AI                | PAIR OF SINGLE<br>IRPLANES                    | -    |
| FROM                                         | /2021                                               |                           |                               |                                    |                                             |                    |                   |                                          |                                               |      |
| то                                           |                                                     |                           |                               |                                    |                                             |                    |                   |                                          |                                               |      |
| FROM                                         |                                                     |                           |                               |                                    |                                             |                    |                   |                                          |                                               |      |
| то                                           |                                                     |                           |                               |                                    |                                             |                    |                   |                                          |                                               |      |
| 12. REMARK                                   | \$                                                  |                           |                               |                                    |                                             |                    |                   |                                          |                                               |      |
| /                                            | ATION: Lord                                         | ify that the sta          | tements made abo              | we and in all atte                 | whenants harmo a                            | re correct and tru | 47                |                                          |                                               | _    |
| T3. CERTIFIC                                 |                                                     | 22                        | SIGNATURE                     | OF APPLICANT                       | r                                           |                    | -                 |                                          |                                               |      |
| DATE                                         |                                                     |                           | JONATHAN                      | NMN HERMAN                         | E-SIGN                                      | )                  |                   |                                          |                                               |      |
| DATE<br>02/08/                               | 2021 03:44:07                                       | PM                        | 14                            | RECORD OF                          | ACTION (For FA                              | A na onivi         |                   |                                          |                                               | _    |
|                                              | 2021 03:44:07                                       | ATE                       | 14<br>INS                     | I. RECORD OF                       | ACTION (For FA<br>GNATURE                   | s ne onlyj         |                   | 0                                        | FFICE IDENTI                                  | FIC  |
| DATE<br>02/08/2<br>ENDOR                     | 2021 03:44:07                                       |                           | 14<br>INS<br>E                | I. RECORD OF<br>SPECTOR'S SK       | ACTION (For FA                              | y ne oniy)<br>URE  |                   | 01                                       | FFICE IDENTI                                  | FIC  |

The Certifying Officer is returned to the checklist screen. The next step in the review process is to view the uploaded documentation supporting the basis for renewal. The Certifying Officer will select "View Uploaded Documents" link.

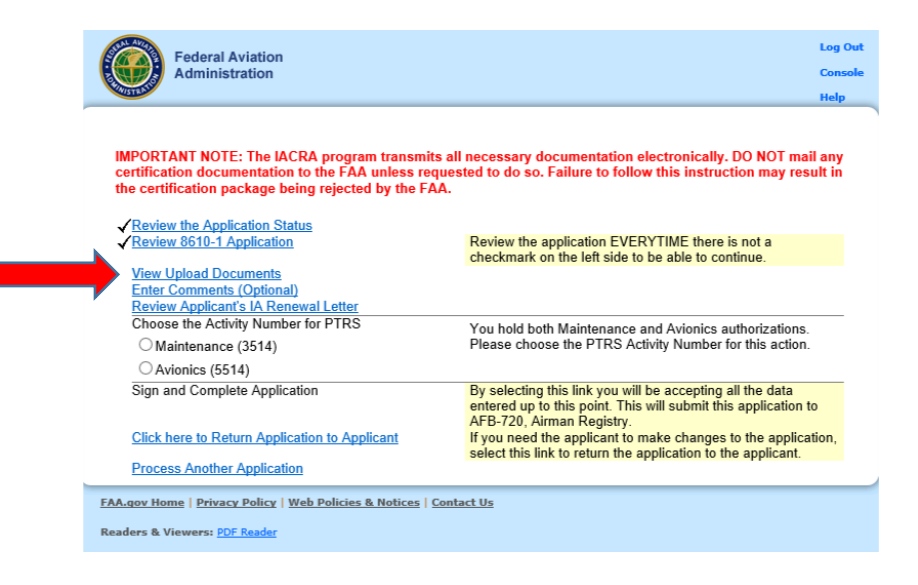

The "Uploaded Documents" screen displays the documents available for viewing. The Certifying Officers selects a document from the list in the "Uploaded Document" field and selects the "View" button.

| <ol> <li>Click Browse then locate and select scanned/photologick (Upload/Save ) Document will be uploaded</li> </ol>                                                                    | otographed document. Click Open.<br>converted to black & white then displayed for verification                                                 |
|----------------------------------------------------------------------------------------------------|----------------------------------------------------------------------------------------------------|
| b) If text quality is acceptable, repeat steps 1 & 2 to                                                                                                    | upload additional documents as needed.                                                                                                    |
| 4) If text quality is unacceptable, click on the docum                                                                                                    | ment in the Uploaded Documents list, then click 'Remove'. Try                                                                                  |
| hotographing/scanning the document again. Refer                                                                                                    | to the <u>help</u> for some quality tips.                                                                                                    |
| Some examples of uploaded documents include For                                                                                                    | reign Verification Letters (include all attachments) and ATP Graduation Certificates.                                                          |
| ACRA only accepts image files (.jpg, .tif, .png).                                                                                                    |                                                                                                    |
| All documents, regardless of the number of page<br>bage foreign verification letter will require <u>three</u>                                                                           | es, must be separated into individual pages for uploading. For example, a three<br>separate uploads, one for each page.                        |
|                                                                                                    |                                                                                                    |
|                                                                                                    |                                                                                                    |
| Browse Upload/Sa                                                                                                    | ave                                                                                                    |
| Browse Upload/Sa                                                                                                    | ave                                                                                                    |
| Browse Upload/Sa                                                                                                    | ave                                                                                                    |
| Browse Upload/Sa<br>Uploaded Documents<br>Training certificate.tif                                                                                                    | ave                                                                                                    |
| Browse Upload/Si<br>Uploaded Documents<br>Training certificate.tif                                                                                                    | ave                                                                                                    |
| Browse Upload/Si<br>Uploaded Documents<br>Training certificate.tif<br>Please ensure the information on the docume<br>Letter is not readable it runs the risk of being re                | ent is clearly readable. I an ATP Graduation Certificate or Foreign Verification<br>eturned for correction by the Airmen Certification Branch. |
| Browse Upload/Sa<br>Uploaded Documents<br>Training certificate.tif<br>Please ensure the information on the docume<br>Letter is not readable it runs the risk of being re                | ent is clearly readable. I an ATP Graduation Certificate or Foreign Verification<br>eturned for correction by the Airmen Certification Branch. |
| Browse Upload/Sa<br>Uploaded Documents<br>Training certificate.tif<br>Please ensure the information on the docume<br>Letter is not readable it runs the risk of being re<br>Remove View | ent is clearly readable. I an ATP Graduation Certificate or Foreign Verification<br>eturned for correction by the Airmen Certification Branch. |
| Browse Upload/Si Uploaded Documents Training certificate.tif Please ensure the information on the docume Letter is not readable it runs the risk of being re Remove View                | ent is clearly readable. I an ATP Graduation Certificate or Foreign Verification<br>eturned for correction by the Airmen Certification Branch. |

The selected document will be displayed for review. The Certifying Officer will select "Closed" when finished.

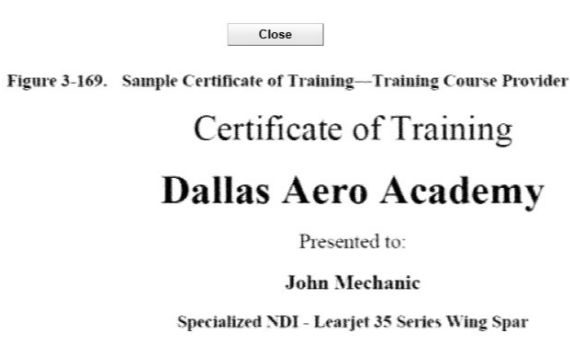

Completed this 60-hour course September 23, 2017

FAA Course Acceptance Number: C-IND-IM-170928-K-010-001

Course Expiration Date: September 30, 2019

Accredited for 8 hours IA refresher training under Title 14 CFR part 65, § 65.93(a)(4)

I.M. Instructor Dallas Aero Academy After all uploaded documents have been review, the Certifying Officer selects "Continue" and is returned back to the review checklist. The next step in the process is "Enter Comments".

| Federal Aviation<br>Administration                                                                                                    |                                                                                                    | Log Ou<br>Consol     |
|----------------------------------------------------------------------------------------------------|----------------------------------------------------------------------------------------------------|----------------------|
| Control of the second second sec |                                                                                                    | Help                 |
| IMPORTANT NOTE: The IACRA program transmit<br>certification documentation to the FAA unless red<br>the certification package being rejected by the FA                                                                                                    | s all necessary documentation electronically. DO NOT m<br>quested to do so. Failure to follow this instruction may re<br>A.                           | nail any<br>esult in |
| Review the Application Status                                                                                                    |                                                                                                    |                      |
| ✓ Review 8610-1 Application                                                                                                    | Review the application EVERYTIME there is not a<br>checkmark on the left side to be able to continue.                                                 |                      |
| View Upload Documents                                                                                                    |                                                                                                    |                      |
| Enter Comments (Optional)                                                                                                    |                                                                                                    |                      |
| Choose the Activity Number for PTPS                                                                                                    |                                                                                                    |                      |
|                                                                                                    | You hold both Maintenance and Avionics authorization                                                                                                  | iS.                  |
| O Maintenance (3514)                                                                                                    | Please choose the PTRS Activity Number for this actio                                                                                                 | n.                   |
| O Avionics (5514)                                                                                                    |                                                                                                    |                      |
| Sign and Complete Application                                                                                                    | By selecting this link you will be accepting all the data<br>entered up to this point. This will submit this application<br>AFB-720, Airman Registry. | n to                 |
| Click here to Return Application to Applicant                                                                                                    | If you need the applicant to make changes to the appli<br>select this link to return the application to the applicant                                 | cation,              |
| Process Another Application                                                                                                    |                                                                                                    |                      |
|                                                                                                    |                                                                                                    |                      |
| FAA.gov Home   Privacy Policy   Web Policies & Notices                                                                                                    | Contact Us                                                                                                    |                      |
| Readers & Viewers: PDF Reader                                                                                                    |                                                                                                    |                      |

The "Enter Comments" page is displayed. This allows the Certifying Officer the ability to enter comments. This is optional, no comments are required. If comments are entered, select "Save Comments" button. When complete, select the "Continue with Checklist" button to return to the Review Checklist.

| Comments         |                                                       |
|------------------|-------------------------------------------------------|
| hese comment     | s will appear in the Remarks/Comments sections of the |
| Insert or Edit ( | Comment                                               |
|                  | ^                                                     |
|                  | ~                                                     |
|                  | Save Comments                                         |
|                  |                                                       |
|                  | Cancel Continue with Checklist                        |

The next step in the review process is for the Certifying Officer to review the IACRA generated IA Renewal letter.

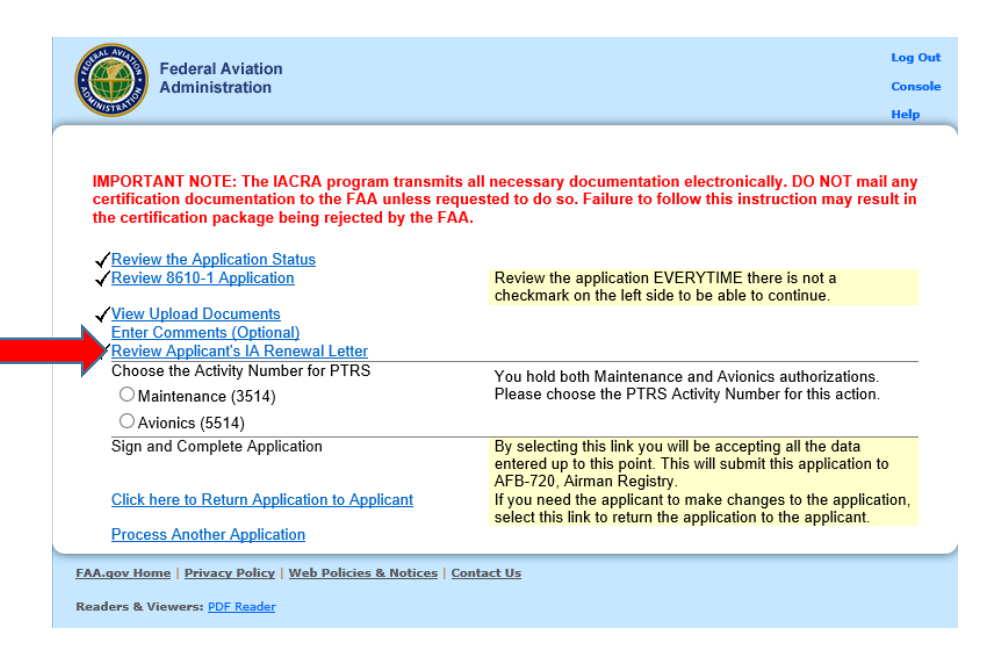

The system will open a screen displaying the IACRA generated IA Renewal letter. The system has auto-filled in the Certifying Officer's information. After reviewing the document, select "Close".

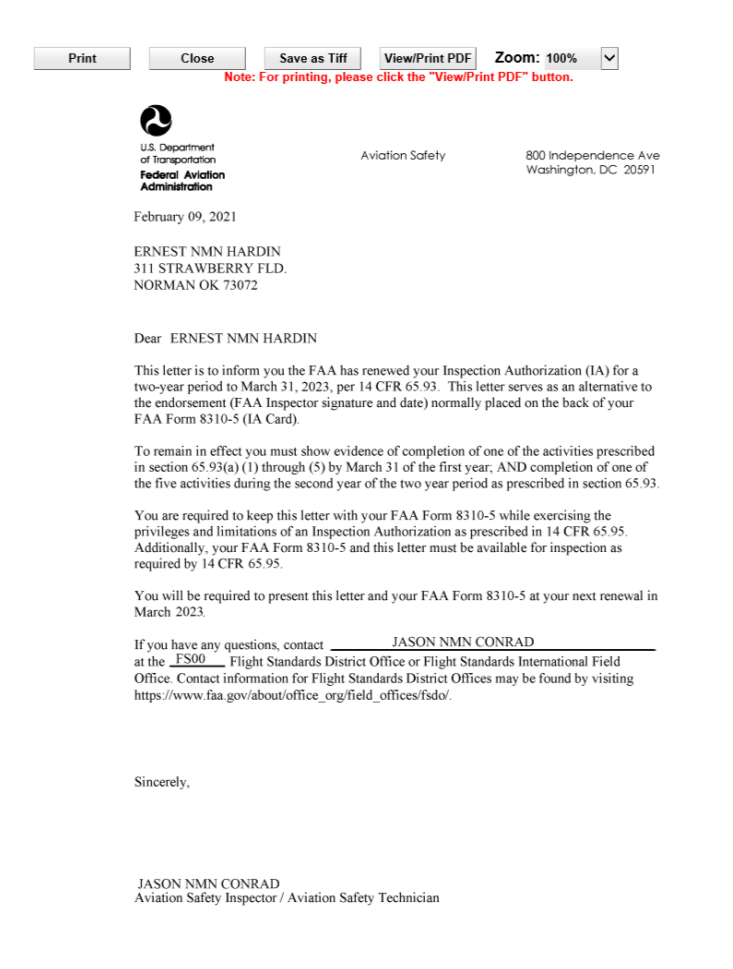

The user is returned to the Review Checklist. The next step is specific to the Certifying Officer's specialty or classification. This information is used to generate the PTRS record for the renewal activity which is later sent directly to SAS. If an ASI/AST only has a single specialty, the system will default to that specialty and it is not editable. If the ASI/AST has multiple specialties, then the Certifying Officer will select the appropriate one.

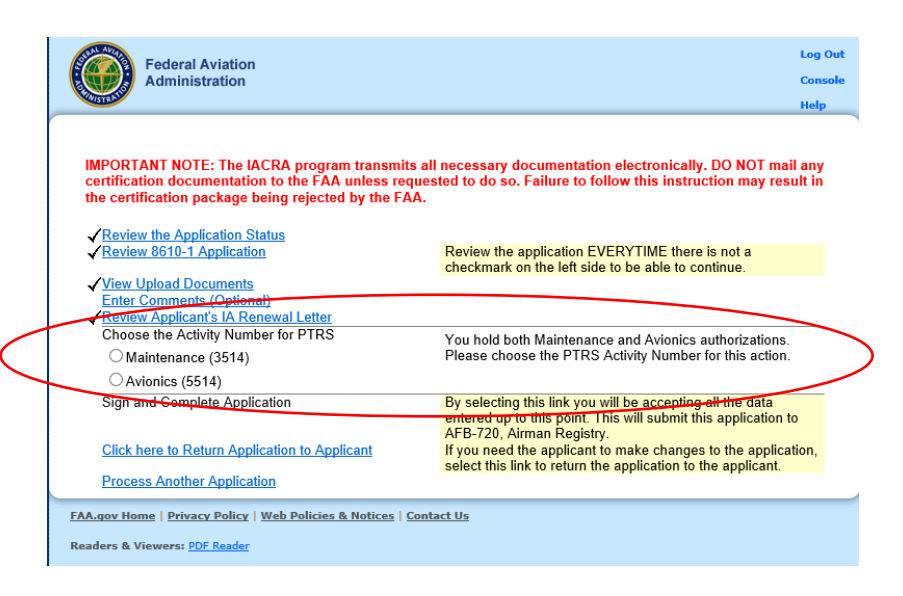

The final step in the review process is for the Certifying Officer to sign the FAA Form 8610-1. Please note the text next to the "Sign and Complete Application" link.

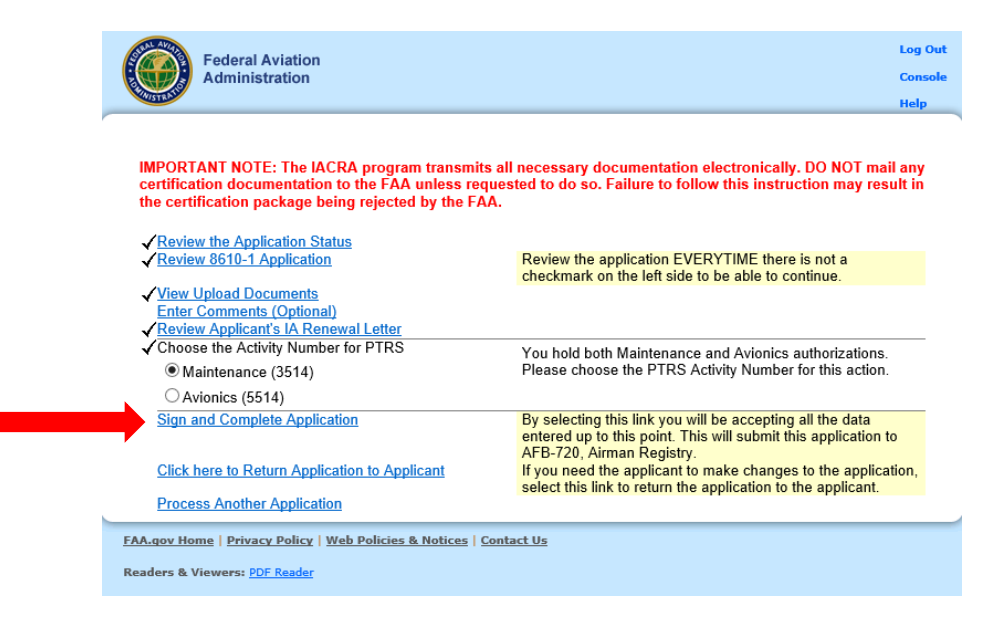

When the link is selected, the system displays the completed FAA Form 8610-1. The system has auto-filled in the Certifying Officer's information into the appropriate fields. To sign, the Certifying Officer selects the "Click to Sign" link near the bottom of the form.

| No certificate may<br>application form ha                                                                                                    | be issued unless a<br>is been received (1                                                                           | completed<br>4 CFR 65).     |                        |                                                                                               |                              |                                                        |                                   |                                                                                    |                                                           |          |          |               |
|----------------------------------------------------------------------------------------------------|----------------------------------------------------------------------------------------------------|-----------------------------|------------------------|-----------------------------------------------------------------------------------------------|------------------------------|--------------------------------------------------------|-----------------------------------|------------------------------------------------------------------------------------|-----------------------------------------------------------|----------|----------|---------------|
| U. S. DEPARTMENT OF TRANSPORTATION     PEDERAL AVAIATION ADMINISTRATION     MECHANIC'S APPLICATION FOR INSPECTION AUTHORIZATION-PRIVACY ACT   |                                                                                                    |                             |                        |                                                                                               | CY ACT                       | Form Approved: OMB<br>No. 2120-0022 Exp.<br>12/31/2020 |                                   |                                                                                    |                                                           |          |          |               |
| 1. NAME (Last                                                                                                    | , First, Middle)                                                                                                    |                             |                        |                                                                                               |                              |                                                        |                                   |                                                                                    | 2. MEC                                                    | HANIC C  | ERTIFIC  | TE NO.        |
| HARDIN, ERNEST NMN                                                                                                    |                                                                                                    |                             |                        |                                                                                               |                              | 801275036                                              |                                   |                                                                                    |                                                           |          |          |               |
| 3. MAILING A                                                                                                    | DDRESS (Num                                                                                                    | nber, Street, City, S       | tate County,           |                                                                                               | 4a. F                        | IXED BASE O                                            | F OPERATION:                      | s                                                                                  | 4b. TELEPHONE NO.                                         |          |          |               |
| Aprovotiness Directives (etc.)     P                                                                                                    |                                                                                                    |                             |                        | PLACE AT WHICH YOU MAY BE LOCATED IN<br>PERSON DURING NORMAL WORKING WEEK<br>123456<br>123125 |                              |                                                        |                                   | PLACE AT WHICH YOU MAY<br>BE LOCATED BY TELEPHONE<br>DURING NORMAL WORKING<br>WEEK |                                                           |          |          |               |
| NURMAN U                                                                                                    | K 73072                                                                                                    |                             |                        |                                                                                               | 123 123 ATLA                 | NTIC ISLAND                                            |                                   | 8                                                                                  | 300-867                                                   | -5309    |          |               |
| 5. HAVE YOU HELD A MECHANIC CERTIFICATE WITH BOTH AIRFRAME AND POWERPLANT RATINGS FOR THE 3<br>YEARS PRECEDING THE DATE OF THIS APPLICATION ? |                                                                                                    |                             |                        |                                                                                               |                              | YES                                                    | ≥                                 |                                                                                    |                                                           |          |          |               |
| 6. HAVE YOU<br>IN MAINTA                                                                                                    | BEEN ACTIV                                                                                                    | ELY ENGAGE                  | D, FOR AT              | LEAST<br>MAINT                                                                                | THE 2-YEA                    | R PERIOD BEI<br>CCORDANCE                              | FORE THE DAT<br>WITH THE CFF      | TE OF APPLI                                                                        | CATIO                                                     | N        | x        |               |
| 7. HAS YOUR<br>PERIOD PI                                                                                                    | R MECHANIC                                                                                                    | CERTIFICATE                 | AND/OR R<br>ION ?      | ATINGS                                                                                        | BEEN REV                     | OKED OR SUS                                            | SPENDED DUR                       | ING THE 3-Y                                                                        | EAR                                                       |          |          | X             |
| 8. HAS AN IN<br>IF ANSWE                                                                                                    | SPECTION A                                                                                                    | UTHORIZATIO<br>XPLAIN IN RE | N BEEN DE<br>MARKS.    | ENIED Y                                                                                       | OU WITHIN                    | 90 DAYS PRE                                            | VIOUS TO THI                      |                                                                                    | ION ?                                                     |          |          | x             |
| 9. HAVE YOU MET THE MINIMUM REQUIREMENTS FOR RENEWAL OF INSPECTION AUTHORIZATION ? (For Renewal Only)                                         |                                                                                                    |                             |                        |                                                                                               | X                            |                                                        |                                   |                                                                                    |                                                           |          |          |               |
|                                                                                                    | 15                                                                                                    | REPAIRS                     | 10. BAS                | IS FOR                                                                                        | RENEWAL                      | Number Performe.                                       | d Per Renewal Perio<br>PROGRESSIV | xd)<br>/F INSP                                                                     | DEC                                                       | ENT IOOI | IANOF    |               |
| First Year<br>Period                                                                                                    | Second Renewal<br>Persod                                                                                            | First Year<br>Period        | Second Rener<br>Period | eal Fé<br>Pe                                                                                  | rat Year<br>wied<br>8        | Second Renewal<br>Period<br>8                          | First Year<br>Period              | Second Renewal<br>Period                                                           | IN EFFECT LESS THAN 90<br>DAYS BEFORE EXPIRATION<br>DATE. |          |          | N 90<br>ATION |
| (FINAL LEGA F BOTH)                                                                                                    |                                                                                                    | 1                           | 1. AIRCRA              | FT MAI                                                                                        | NTENANCE                     | ACTIVITY DU                                            | RING LAST 2 Y                     | EARS                                                                               |                                                           |          |          |               |
| DAT                                                                                                    | ES                                                                                                    | NAME                        | AND ADD                | RESS                                                                                          | OF REPAIR                    | STATION, FAC                                           | ILITY,                            | DE                                                                                 | SCRIP                                                     | TION OF  | ACTIVITY | ,             |
| FROM 1/3                                                                                                    | MANUFACTURER, OPERATOR, ETC.         21/2021           31/2021         123; 123; 123, GA 123, AUSTRALIA         123 |                             |                        |                                                                                               | 123                          |                                                        |                                   |                                                                                    |                                                           |          |          |               |
| TO PF                                                                                                    | RESENT                                                                                                    |                             |                        |                                                                                               |                              |                                                        |                                   |                                                                                    |                                                           |          |          |               |
| FROM                                                                                                    |                                                                                                    |                             |                        |                                                                                               |                              |                                                        |                                   |                                                                                    |                                                           |          |          |               |
| FROM                                                                                                    |                                                                                                    |                             |                        |                                                                                               |                              |                                                        |                                   |                                                                                    |                                                           |          |          |               |
| то                                                                                                    |                                                                                                    |                             |                        |                                                                                               |                              |                                                        |                                   |                                                                                    |                                                           |          |          |               |
| 12. REMARK                                                                                                    | s                                                                                                    |                             |                        |                                                                                               |                              |                                                        |                                   |                                                                                    |                                                           |          |          |               |
| 13. CERTIFIC<br>DATE                                                                                                    | ATION: 1 cert                                                                                                    | ify that the state          | ments made<br>SIGNATUR | above an<br>E OF A                                                                            | ıd in all attaci<br>PPLICANT | hments hereto a                                        | e correct and tru                 | e.                                                                                 |                                                           |          |          |               |
| 02/02/2021 05:36:41 AM ERNEST NUM HARDIN E-SIGN                                                                                               |                                                                                                    |                             |                        |                                                                                               |                              |                                                        |                                   |                                                                                    |                                                           |          |          |               |
| _                                                                                                    |                                                                                                    | ATE                         |                        | NEDEC                                                                                         | TOP'S SIG                    | ATUDE                                                  |                                   |                                                                                    |                                                           | OFFICE   | DENTIE   | ATION         |
|                                                                                                    | SEMENT                                                                                                    |                             |                        |                                                                                               |                              |                                                        |                                   |                                                                                    |                                                           |          |          |               |
|                                                                                                    | ICE                                                                                                    | DATE                        |                        |                                                                                               | INSPECT                      | OR'S SIGNATI                                           | JRE                               |                                                                                    |                                                           | OFFICE   | IDENTIFI | CATION        |
| VOLUNTARY SURRENDER JASON NMN CONRAD Click to Sign Cancel FS00                                                                                |                                                                                                    |                             |                        |                                                                                               |                              |                                                        |                                   |                                                                                    |                                                           |          |          |               |
| FAA Form 8610-1 (07-10) SUPERCEDES PREVIOUS EDITION INCOME EQUIVAIRENT Application ID: 209973                                                 |                                                                                                    |                             |                        |                                                                                               |                              |                                                        |                                   |                                                                                    |                                                           |          |          |               |

After signing the FAA Form 8610-1, the system returns the Certifying Officer a notification page. At this point, the IA Renewal Package has been sent forward to Airman Registry and a PTRS record has been generated for the activity and sent to SAS. The user can either review the signed FAA Form 8610-1, review/approve another application, or return to login/log out of IACRA.

| Federal Aviation<br>Administration                                                                                                    | Console |
|----------------------------------------------------------------------------------------------------|---------|
| Thank you for submitting your application, it has been sent to Airman<br>Registry. Your Application ID is 209973. Please print this page for your<br>records. If you have any questions or concerns please contact the IACRA<br>Help Desk and refer to your Application ID.<br>Click 'Return To Login' to log out and return to the login page. Click 'Sign<br>Another' to process another application. |         |
| Review/Print Pilot Bill of Rights Acknowledgment                                                                                                    |         |
| Review 8610-1 Return To Login Sign A                                                                                                    | Another |
|                                                                                                    |         |
|                                                                                                    |         |
| FAA.gov Home   Privacy Policy   Web Policies & Notices   Contact Us                                                                                                    |         |
| Readers & Viewers: <u>PDF Reader</u>                                                                                                    |         |

If for any reason the IA Renewal Application package needs to be returned to the applicant (i.e. insufficient documentation, poor image quality of uploaded documents, incomplete information, etc.), the Certifying Officer can select the "Click here to Return Application to Applicant" link.

The Certifying Officer/FAA Office will need to contact the applicant via the contact information provided and discuss the reason for the application return.

The Certifying Officer can also access another IA renewal application to review by selecting the "Process Another Application" link.

|                                                                                                    | н                                                                                                    |
|----------------------------------------------------------------------------------------------------|----------------------------------------------------------------------------------------------------|
| IMPORTANT NOTE: The IACRA program transmi<br>certification documentation to the FAA unless re<br>the certification package being rejected by the F | ts all necessary documentation electronically. DO NOT mail a<br>quested to do so. Failure to follow this instruction may result<br>A.                    |
| Review the Annlication Status                                                                                                    |                                                                                                    |
| ✓ Review 8610-1 Application                                                                                                    | Review the application EVERYTIME there is not a<br>checkmark on the left side to be able to continue.                                                    |
| ✓ <u>View Upload Documents</u>                                                                                                    |                                                                                                    |
| Enter Comments (Optional)                                                                                                    |                                                                                                    |
| <u>Review Applicant's IA Renewal Letter</u>                                                                                                    |                                                                                                    |
| Choose the Activity Number for PTRS                                                                                                    | You hold both Maintenance and Avionics authorizations.                                                                                                   |
| Maintenance (3514)                                                                                                    | Please choose the PTRS Activity Number for this action.                                                                                                  |
| O Avionics (5514)                                                                                                    |                                                                                                    |
| Sign and Complete Application                                                                                                    | By selecting this link you will be accepting all the data<br>entered up to this point. This will submit this application to<br>AFB-720, Airman Registry. |
| Click here to Return Application to Applicant                                                                                                    | If you need the applicant to make changes to the application                                                                                             |
|                                                                                                    | select this link to return the application to the applicant.                                                                                             |
| Process Another Application                                                                                                    |                                                                                                    |

# Section 5: IACRA Training site

#### IACRA Training site.

The training site provides the user with all the needed information, including "fictitious" logins, to practice completing most types of applications. Training users can create applications, as well as perform the duties of recommending instructors and certifying officers. Applicants can utilize the steps outlined in the earlier sections of this User Guide to help familiarize themselves with the IACRA functionality.

To access the IACRA Training site from the Home page, select "Training and Documentation".

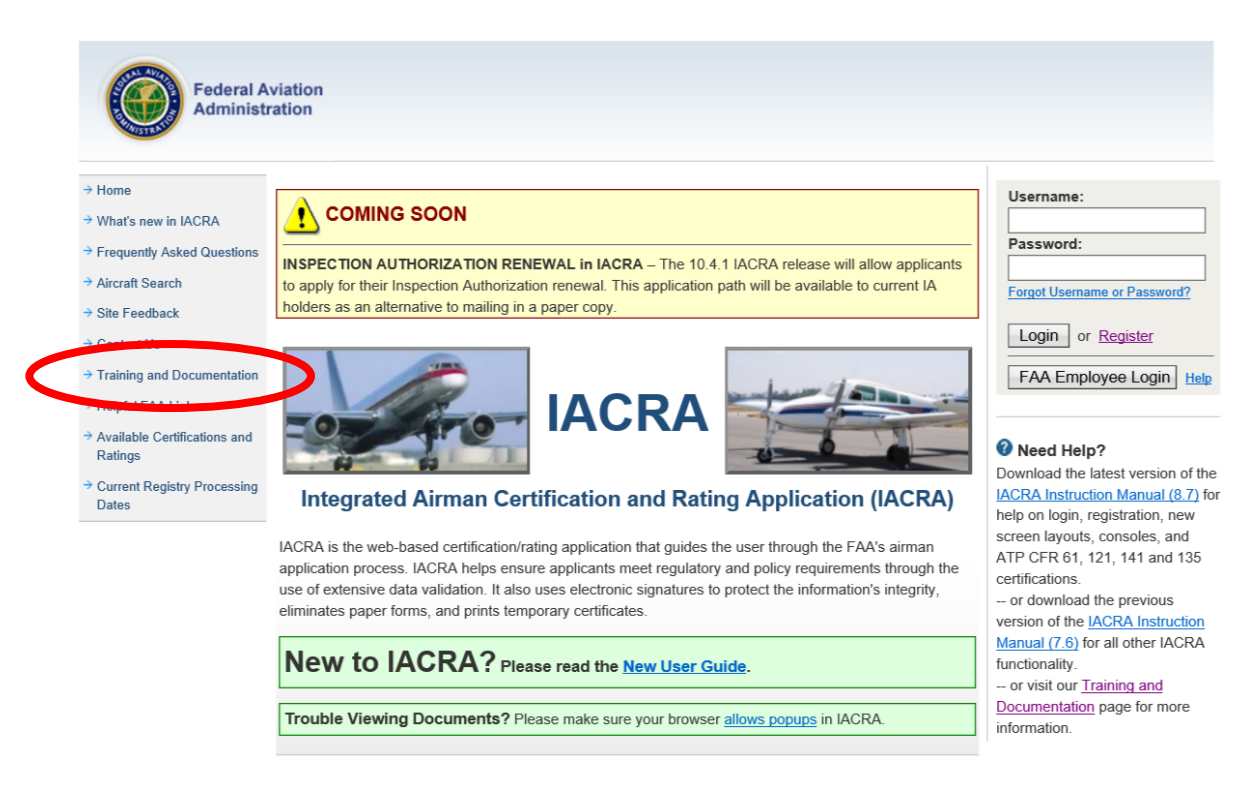

Select the "IACRA Training site" link.

| Federal A                    | viation                                                                                                    |
|------------------------------|----------------------------------------------------------------------------------------------------|
| Administr                    | ation                                                                                                    |
|                              |                                                                                                    |
| Home                         | Training and Documentation                                                                                                    |
| What's new in IACRA          | Training                                                                                                    |
| Frequently Asked Questions   | The training the user with all the needed information, including "fictitious" logins, to practice completing most types of              |
| Aircraft Search              | applications. Training users can creat applications, as well as perform the duties of recommending instructors and certifying officers. |
| Site Feedback                | Launch the IACRA Training Site                                                                                                    |
| Contact Us                   |                                                                                                    |
| Training and Documentation   | Progenetation                                                                                                    |
|                              | There are currently two manuals for IACRA. The latest version IACRA Instruction Manual 8.7 explains the login, registration, consoles   |
| Helpful FAA Links            | (for Applicant, Recommending Instructor, and Certifying Officer), and the ATP CFR 61, 121, and 135 certification paths (applicant,      |
| Available Certifications and | certifying officer and recommending instructor).                                                                                        |
| Ratings                      | All other paths and functions remain as explained in the previous version of the manual (7.6)                                           |
| Current Registry Processing  |                                                                                                    |
| Dates                        | Get the latest version of the <u>IACKA instruction Manual (8.7)</u>                                                                     |
|                              | - or IACKA Instruction Manual (7.6) (downloads complete manual)                                                                         |
|                              | or download only the portion of the manual (7.6) you need:                                                                              |

If you are new to the training site, you'll need "training" user names and passwords. Select the "Generate Logins" link under "First Time". If you are returning user and already have training site usernames and passwords, you can select "Begin Training" under "Been Here Before?"

| Administration<br>Welcome to the IA<br>ew to IACRA? The IACRA Training Site gives you the opportunated. | ACRA Training Site<br>nity to perform hands-on training. Choose an option below to get                                                                        |
|----------------------------------------------------------------------------------------------------|----------------------------------------------------------------------------------------------------|
| <text><text><text></text></text></text>                                                                 | Eeen Here Before?<br>If you are a returning user, there's no need to<br>generate new training data (although you can if you<br>would like).<br>Begin Training |

IACRA will require the type of training you are searching for within the site. Select the dropdown arrow.

| Federal Aviation<br>Administration |                                                                                                    |
|------------------------------------|----------------------------------------------------------------------------------------------------|
|                                    | Request For IACRA Training Login Information                                                                      |
| ng Type CFR 61/107 (Remote Pil     | ATP, Commercial, Private, Recreational, Sport, Student, Flight Instructors, Ground Instructors, Remote applicants |
| And Shing the Request Information  | ention below, your login information will be displayed on the next page.                                          |
|                                    |                                                                                                    |

From the dropdown list, select "Inspection Authorization". Then, select "Request Login Information" to generate the training usernames and passwords.

| Federal Aviation                                                                                                    |                                                                                                 |                                                                                                    |  |
|----------------------------------------------------------------------------------------------------|-------------------------------------------------------------------------------------------------|----------------------------------------------------------------------------------------------------|--|
|                                                                                                    | Request For IACRA Tr                                                                            | aining Login Information                                                                                        |  |
| Traning Type 2016 01/10/(Remote Disc)<br>CFR 141<br>Nets: After 36 FFR 142<br>CFFR 142<br>CFFR 142<br>CFFR 142<br>CFFR 142<br>CFFR 142<br>CFFR 142<br>CFFR 142<br>CFFR 142<br>CFFR 142<br>CFFR 142<br>CFFR 142<br>CFFR 142<br>CFFR 142<br>CFFR 142<br>CFFR 142<br>CFFR 142<br>CFFR 142<br>CFFR 142<br>CFFR 143<br>CFFR 143<br>CFFR 1 | ATP, Commercial, Private, Recreation<br>in below, your login information will be<br>Request Log | nar, Sport, Sludent, Flight Instructors, Ground Instructors, Remote applicants<br>e displayed on the next page. |  |
| U.S. Department of Transports<br>findersi Avators Administratic<br>Vashington, DC 20991<br>1-866-TILL-FAA (1-866-825-                                                                                                    | S322) Web Policies<br>Web Policies<br>Web Policies<br>Web Policies<br>Brivary Policy            | Government Sites<br>Dot.gov<br>USA.gov<br>USA.gov<br>USA.gov<br>USA.gov                                         |  |

The system will generate usernames and passwords for the applicant and the approving officials (both Aviation Safety Inspector and Aviation Safety Technician). Some individuals may want to print this page out for ease of use during the training. If so, select the "Print" button in the lower right portion of the page.

| Administration Red                                         | uest For IACRA Training Login Informatio | n      |
|------------------------------------------------------------|------------------------------------------|--------|
| ank you for requesting login information for the IACRA Tra | ning Website                             |        |
| gin Information For All Roles Associated With Inspect      | on Authorization                         |        |
|                                                            |                                          |        |
|                                                            |                                          |        |
| ername : iherman003                                        |                                          |        |
| ssword : P@ssword1234                                      |                                          |        |
| _                                                          |                                          |        |
| le : AVIATION SAFETY INSPECTOR                             |                                          |        |
| N : A9211702                                               |                                          |        |
| ername : jconrad005                                        |                                          |        |
| ssword : P@ssword1234                                      |                                          |        |
|                                                            |                                          |        |
| N : A9211703                                               |                                          |        |
| ername : scallahan003                                      |                                          |        |
| ssword : P@ssword1234                                      |                                          | $\sim$ |
|                                                            |                                          |        |
|                                                            |                                          | /      |
| Г                                                          |                                          | Print  |
|                                                            |                                          |        |
|                                                            | Begin Training                           |        |
|                                                            |                                          |        |
| L                                                          | Begin Training                           |        |

Again, IACRA users can follow the steps outlined in the earlier sections of this User Guide to help familiarize themselves with the IACRA functionality.